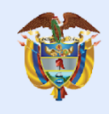

El futuro digital es de todos

MinTIC

# Unidad 4

- . . . . . .

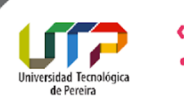

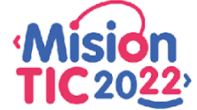

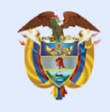

El futuro digital es de todos

MinTIC

### Tema 2 - Paleta gráfica

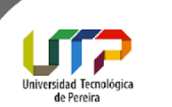

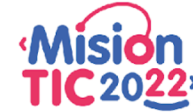

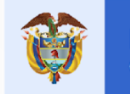

#### Componentes gráficos de la paleta de Android Studio

Los componentes gráficos de la paleta de Android Studio se clasifican en 7 grupos:

- 1. Common
- 2. Text
- 3. Buttons
- 4. Widgets
- 5. Layouts
- 6. Containers
- 7. Google
- 8. Legacy

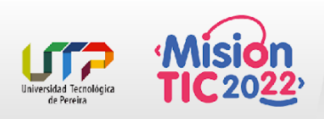

La paleta de Android Studio contiene diferentes vistas que podemos arrastrar al "editor de diseño" que representa la pantalla de un dispositivo Android. Estas vistas se dividen en categorías.

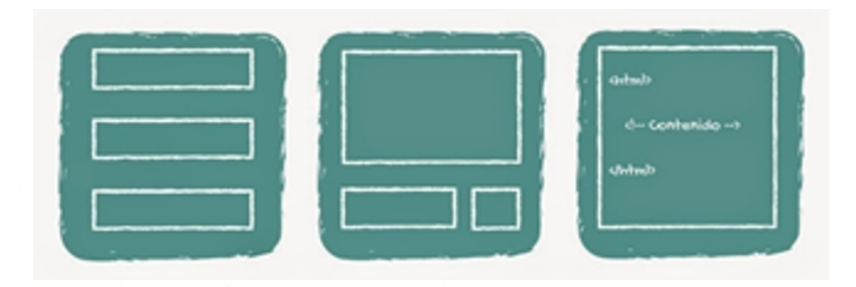

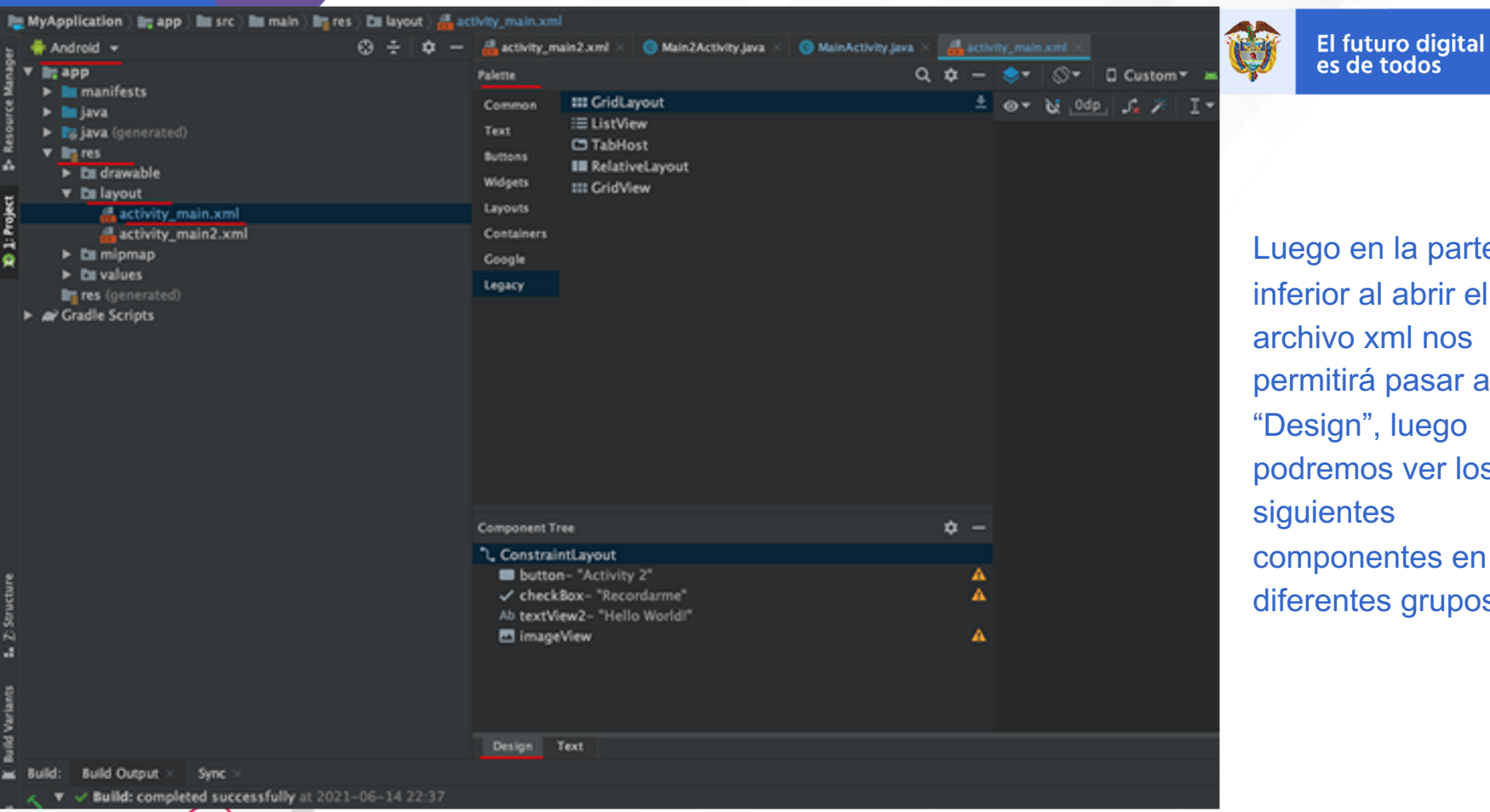

Android / App / res / layout / activity main.xml

Universidad Tecnológic de Pereira

Luego en la parte inferior al abrir el archivo xml nos permitirá pasar a modo "Design", luego podremos ver los siguientes componentes en diferentes grupos:

MinTIC

## 1 - Common

Este grupo contiene los componentes más comunes utilizados para el desarrollo de Apps entre ellos podemos encontrar con el TextView, Button, ImageView entre otros.

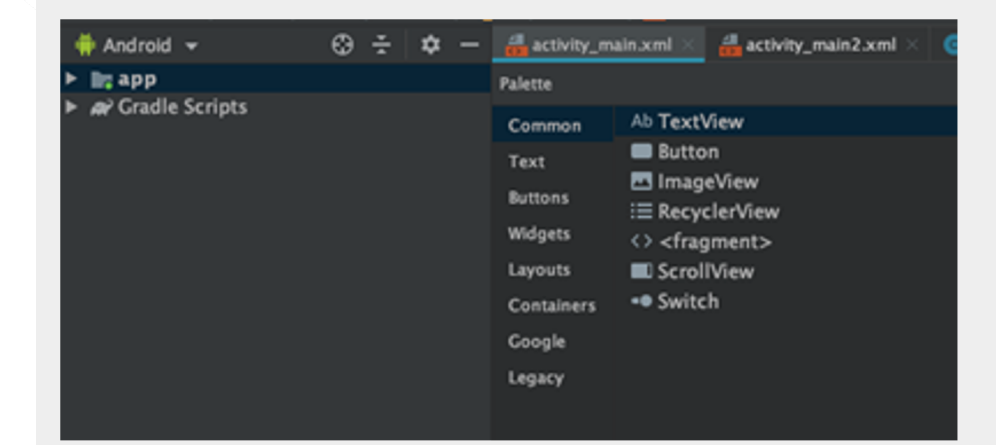

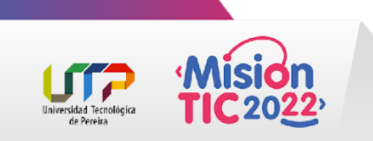

## 2 - Text

Este grupo de componentes nos proporciona diferentes tipos de TextView para usarlos en las diferentes opciones de una App.

| Android + 😳 🛧 🗢 —  | activity_ma                                                                                  | aincont ×                                                                                                    | A article main? yeal >                                                                                                    | A 14-1- |
|--------------------|----------------------------------------------------------------------------------------------|----------------------------------------------------------------------------------------------------|----------------------------------------------------------------------------------------------------|---------|
| ▶ bg app           |                                                                                              |                                                                                                    | accounty_main2.com ×                                                                                                    | O Mair  |
| ► # Gradle Scripts | Palette<br>Common<br>Text<br>Buttons<br>Widgets<br>Layouts<br>Containers<br>Coogle<br>Legacy | Ab Text<br>신<br>은 Plain<br>신 Passy<br>신 Passy<br>신 Passy<br>신 Posta<br>신 Phone<br>신 Posta<br>신 Time<br>신 Date<br>신 Numi<br>신 Numi<br>신 Numi<br>신 Numi<br>신 Autor<br>( ) · · · · · · · · · · · · · · · · · · | View<br>Text<br>word<br>word (Numeric)<br>til<br>e<br>til Address<br>line Text<br>ber<br>ber (Signed)<br>ber (Decimal)<br>CompleteTextView<br>AutoCompleteTextView |         |

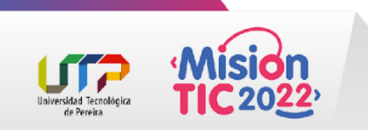

## 3 - Button

En este grupo de elementos se pueden encontrar todos los diferentes tipos de botones que pueden ser usados en una App

| ► app<br>AP Gradle Scripts | Palette    |                      |  |  |
|----------------------------|------------|----------------------|--|--|
|                            | Common     | Button               |  |  |
|                            | Text       | ImageButton          |  |  |
|                            | Buttons    | ChipGroup            |  |  |
|                            | Widgets    | ✓ CheckBox           |  |  |
|                            | Layouts    | RadioGroup           |  |  |
|                            | Containers | RadioButton          |  |  |
|                            | Google     | ToggleButton         |  |  |
|                            | Legacy     | •• Switch            |  |  |
|                            |            | FloatingActionButton |  |  |
|                            |            |                      |  |  |

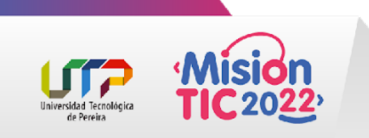

## 4 - Widgets

En este grupo de elementos podemos encontrar diferentes componentes para mejorar la experiencia de usuario y tener múltiples alternativas a la hora del desarrollo de una App

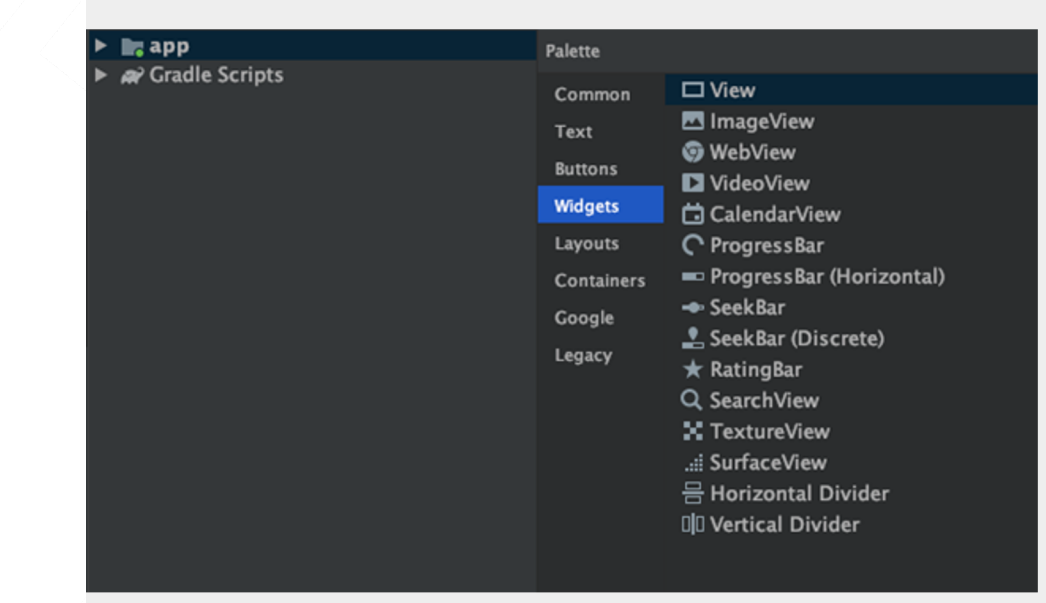

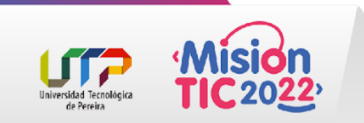

## 5 - Layouts

En este grupo de elementos podemos encontrar las diferentes opciones de componentes que tenemos para la construcción visual de una App en cuanto a la distribución de los elementos en la pantalla como son los ConstrainLayout, LinearLayout y los FrameLayaout entre otros

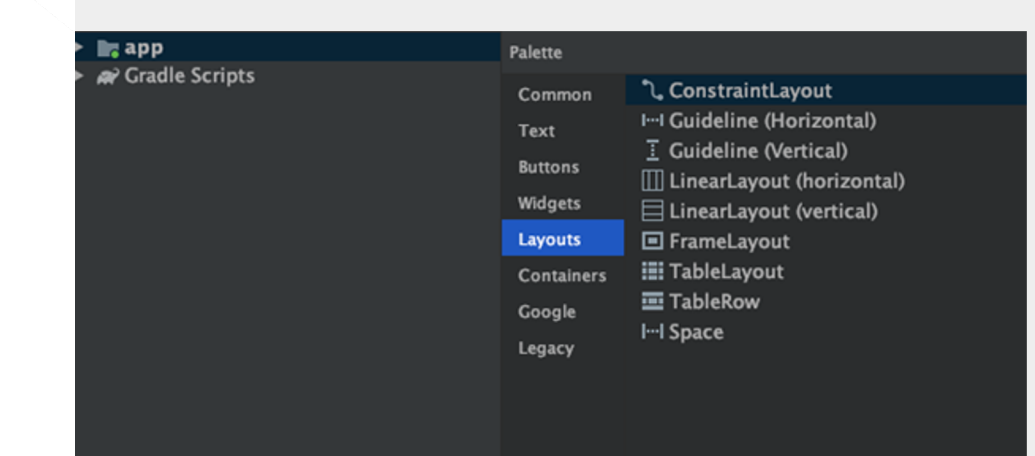

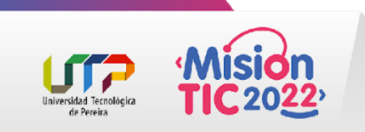

## 6 - Containers

En este grupo de elementos podemos encontrar las diferentes componentes que existen para cargar información en las diferentes pantallas de una App.

| 🌞 Android 👻 | 🕀 ÷ 🕈 | — 🔒 activity_n                                                                    | nain.xml $	imes$                                                                                                    | $\frac{1}{60}$ activity_main2.xml $\times$                                                                                                    | $\odot$ MainActivity.java $	imes$ | 🕒 Main2Ac |
|-------------|-------|-----------------------------------------------------------------------------------|----------------------------------------------------------------------------------------------------|----------------------------------------------------------------------------------------------------|-----------------------------------|-----------|
| 🕨 📷 app     |       | Palette                                                                           |                                                                                                    |                                                                                                    |                                   |           |
| ►           |       | Common<br>Text<br>Buttons<br>Widgets<br>Layouts<br>Containers<br>Google<br>Legacy | Spinn<br>Spinn<br>Scrol<br>Hori:<br>Nest<br>View<br>Card<br>AppE<br>Botto<br>Navie<br>Botto<br>Tool<br>TabL<br>TabL<br>TabL<br>TabL<br>Card<br>Navie<br>Scrol<br>Navie<br>Scrol<br>Navie<br>Scrol<br>Navie<br>Scrol<br>Navie<br>Scrol<br>Navie<br>Scrol<br>Navie<br>Scrol<br>Navie<br>Scrol<br>Navie<br>Scrol<br>Navie<br>Scrol<br>Scrol | ner<br>clerView<br>IView<br>zontalScrollView<br>edScrollView<br>Pager<br>View<br>karLayout<br>omAppBar<br>gationView<br>omNavigationView<br>bar<br>ayout<br>term<br>Stub<br>lude><br>gment><br>HostFragment<br>w><br>uestFocus> |                                   |           |

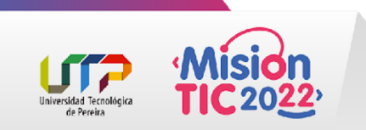

## 7 - Google

En este grupo de elementos podemos encontrar componentes que pueden ser usados con las Api de Google.

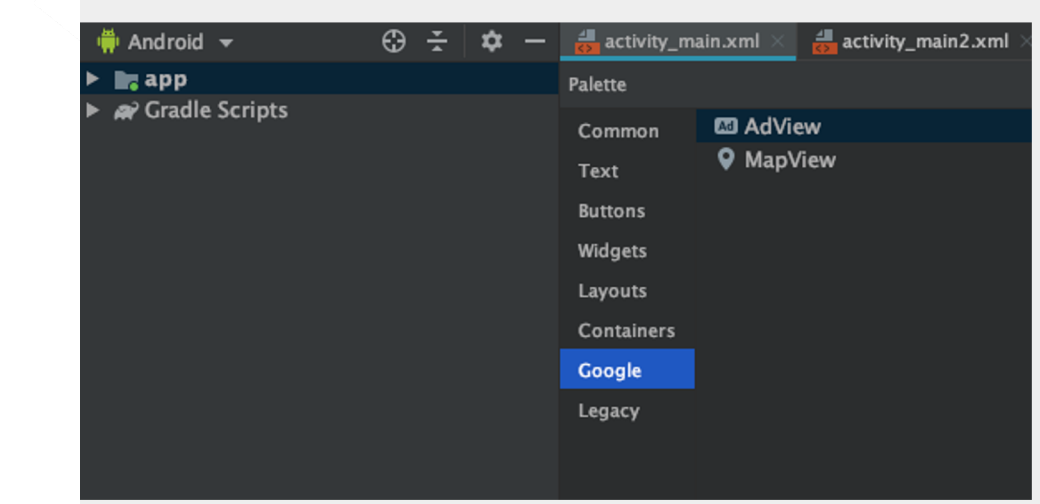

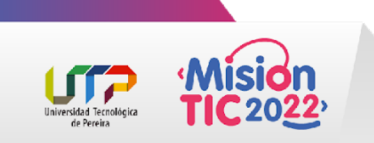

## 8 - Legacy

En este último grupo de elementos se encuentran aquellos que desde Android Studio ya se consideran que su uso está anticuado o están en desuso.

| 🖷 🛱 Android 👻      | 🕀 🗄 | <b>\$</b> - | activity_m                                                              | ain.xml $	imes$                                               | 🛃 activity_main2.xml 🛛                    |
|--------------------|-----|-------------|-------------------------------------------------------------------------|---------------------------------------------------------------|-------------------------------------------|
| ▶ napp             |     |             | Palette                                                                 |                                                               |                                           |
| ► 🗬 Gradle Scripts |     |             | Common<br>Text<br>Buttons<br>Widgets<br>Layouts<br>Containers<br>Google | III GridL<br>III ListV<br>III Relat<br>III Relat<br>III GridV | ayout<br>iew<br>lost<br>iveLayout<br>/iew |
|                    |     |             | Legacy                                                                  |                                                               |                                           |

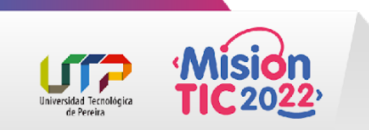

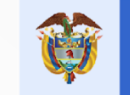

## Cómo abrir documentación

Si quieres abrir la documentación **de referencia** para desarrolladores de Android correspondiente a una vista o un grupo de vistas:

Selecciona el elemento de la IU en Palette y presiona Shift + F1.

Si quieres abrir la documentación de **lineamientos** sobre el material correspondiente a una vista o un grupo de vistas:

Haz clic con el botón derecho en el elemento de la IU ubicado en Palette y selecciona la opción Material Guidelines del menú contextual.

Si no existe una entrada específica para el elemento, este comando abrirá la página principal de la documentación de lineamientos sobre el material.

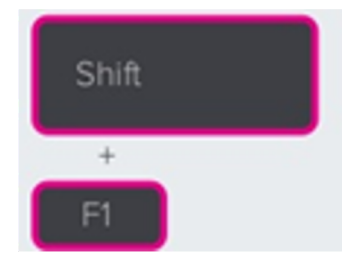

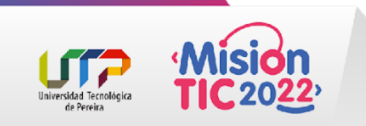

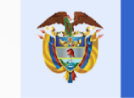

### Cómo buscar elementos

Para buscar una vista o un grupo de vistas por nombre en **Palette**, haz clic en el botón **Search** (Q), en la parte superior de Palette.

También puedes escribir el nombre del elemento cuando la ventana **Palette** está activa.

- Puedes ver los elementos de uso frecuente en la categoría **Common**, en **Palette**.
- Para agregar un elemento a esta categoría, haz clic con el botón derecho en una vista o un grupo de vistas en Palette y, luego, haz clic en la opción Favorite del menú contextual.

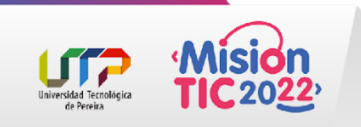

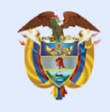

El futuro digital es de todos

MinTIC

### Tema 3 - Button

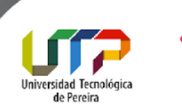

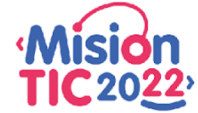

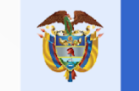

Button

MinTIC

#### La clase Button

Un botón es un control con texto o imagen que realiza una acción cuando el usuario lo presiona La clase Java que lo represente es Button y puedes referirte a él dentro de un layout con la etiqueta <Button> respectivamente

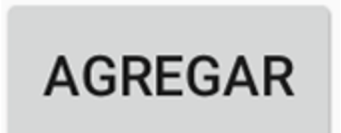

Button

Button

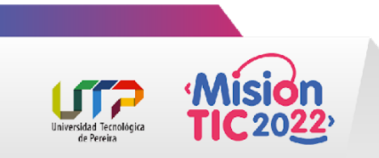

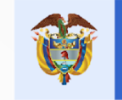

## Para agregar un botón a la actividad principal de tu app **dirígete a activity\_main.xml** y agrega la siguiente definición.

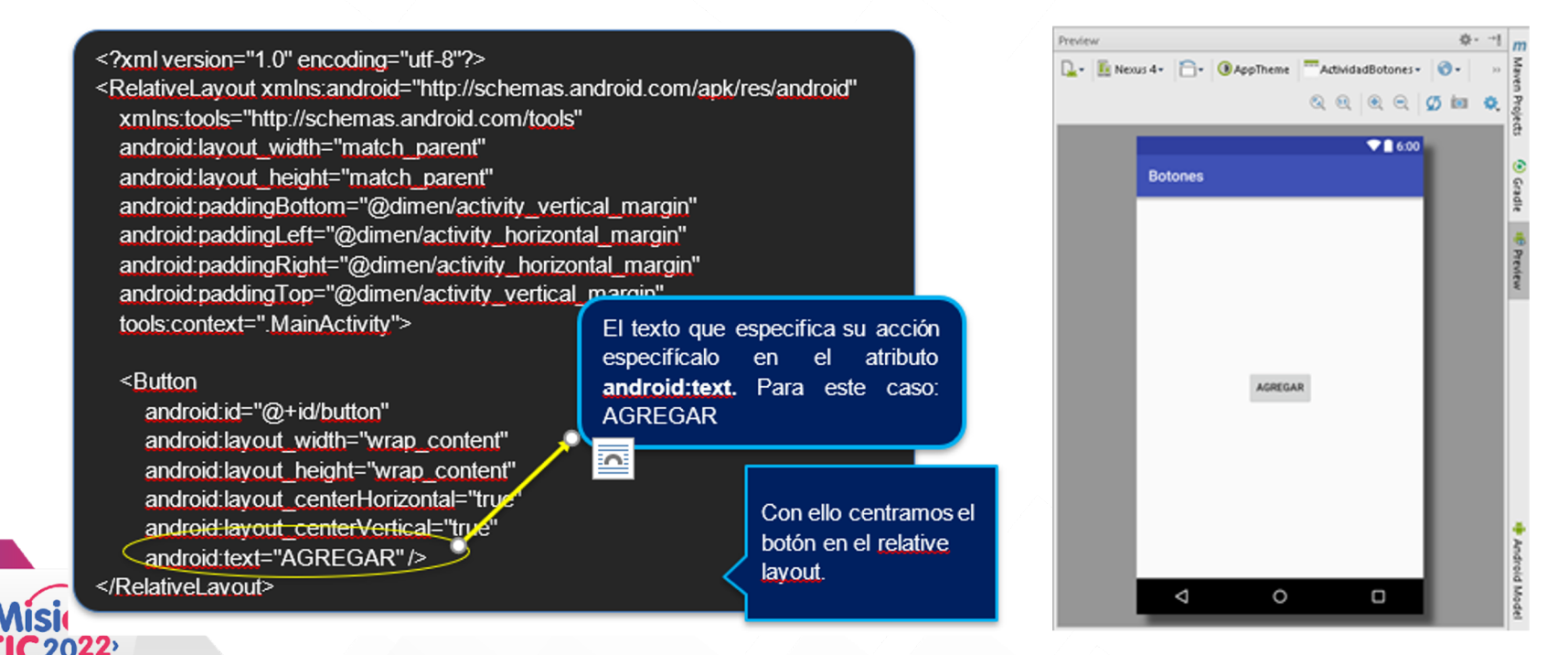

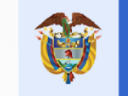

### Atributos de un botón

Si quieres cambiar las propiedades de un botón recurre a los atributos que la documentación presenta en formato Java o XML.

Debido a que Button extiende de TextView, puedes usar todos los atributos de esta clase

| Atributo           | Descripción                                                                                                    |  |  |
|--------------------|----------------------------------------------------------------------------------------------------|--|--|
| android:text       | Permite cambiar el texto de un botón                                                                                                    |  |  |
| android:background | Se usa para cambiar el fondo del botón. Puedes usar un recurso del archivo colors.xml o un drawable.                                                                              |  |  |
| android:enabled    | Determinar si el botón está habilitado ante los eventos del usuario. Usa true (valor por defecto) para habilitarlo y false en caso contrario.                                     |  |  |
| android:gravity    | Asigna una posición al texto con respecto a los ejes x o y dependiendo de la<br>orientación deseada.<br>Por ejemplo: Si usas top, el texto se alineará hacia el borde superior.   |  |  |
| android:id         | Representa al identificador del botón para diferenciar su existencia de otros views.                                                                                              |  |  |
| android:onClick    | Almacena la referencia de un método que se ejecutará al momento de presionar el<br>botón.                                                                                         |  |  |
| android:textColor  | Determina el color del texto en el botón                                                                                                    |  |  |
| android:drawable   | Determina un drawable que será dibujado en la orientación establecida.<br>Por ejemplo: Si usas el atributo android:drawableBottom, el drawable será<br>dibujado debajo del texto. |  |  |

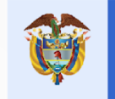

### Cambiar Texto de un Boton

#### <Button

- android:id="@+id/button"
- android:layout\_width="wrap\_content"
- android:layout\_height="wrap\_content"
- android:layout\_centerHorizontal="true"
- android:layout\_centerVertical="true"
- android:text="Agregar"
- android:textAllCaps="false"/>

Por defecto el texto del botón estará en mayúsculas, pero si quieres deshabilitar esta característica usa el valor false en el atributo android:textAllCaps.

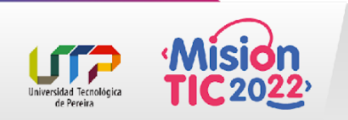

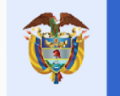

### Cambiar texto programáticamente

| Paso 1                            | Paso 2                                                     | Paso 3                                                                         |  |
|-----------------------------------|------------------------------------------------------------|--------------------------------------------------------------------------------|--|
| Abre <b>ActividadBotones.java</b> | Obtén la instancia del botón<br>con <b>findViewById</b> () | Y luego invoca setText() con<br>una secuencia de caracteres<br>como parámetro. |  |

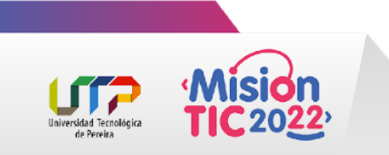

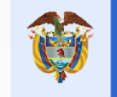

### Cambiar texto programáticamente

```
@Override
```

```
protected void onCreate(Bundle savedInstanceState) {
   super.onCreate(savedInstanceState);
   setContentView(R.layout.activity main);
```

```
Button boton = findViewById(R.id.button);
boton.setText("Ordenar");
```

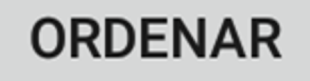

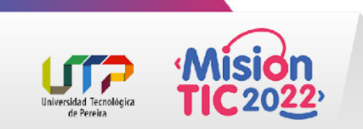

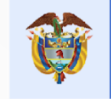

### Cambiar texto programáticamente

En caso de XML usa la notación de recurso @string o @android:string (strings del sistema) de la siguiente forma: En Java solo usa el operador punto para llegar al identificador perteneciente a la clase R:

Button boton = findViewById(R.id.button); boton.setText(R.string.texto\_agregar);

#### <Button

...
android:text="@string/texto agregar"/>

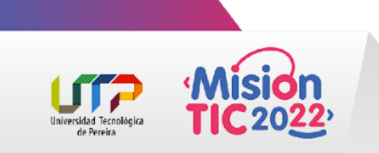

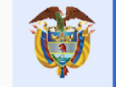

### Cambiar el color del fondo

| Ejemplo                                                                         | Solución                                                                                                    | Resultado |
|---------------------------------------------------------------------------------|----------------------------------------------------------------------------------------------------|-----------|
| Usar el color primario del<br>proyecto como color de<br>background de un botón. | Invoca la referencia @color/colorPrimary de<br>tu archivo values/colors.xml:<br><button<br><br/>android:background="@color/colorPrimary"/&gt;</button<br> | AGREGAR   |

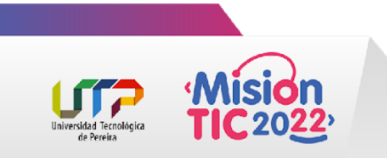

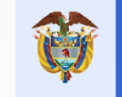

### Cambiar el color del fondo

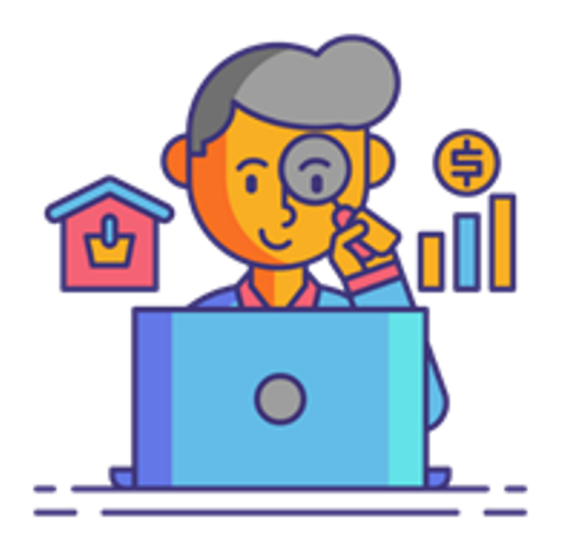

Sin embargo, hacer esto hace perder la reacción de superficie que se tenía antes por el Material Design.

La forma redondeada tampoco se hace presente.

Solo queda la elevación al momento de tocar el botón.

Para conservar el efecto y cambiar el color del botón usa el atributo app:backgrountTint de la siguiente forma:

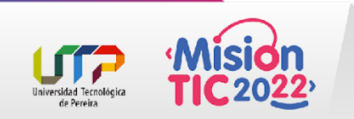

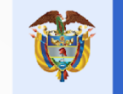

### Cambiar el color del fondo

<?xml version="1.0" encoding="utf-8"?>
<RelativeLayout
xmlns:android="http://schemas.android.com/apk/res/android"
 xmlns:app="http://schemas.android.com/apk/res-auto"
 xmlns:tools="http://schemas.android.com/tools"
 android:layout\_width="match\_parent"
 android:layout\_height="match\_parent"
 android:paddingBottom="@dimen/activity\_vertical\_margin"
 android:paddingLeft="@dimen/activity\_horizontal\_margin"
 android:paddingTop="@dimen/activity\_vertical\_margin"
 tools:context=".MainActivity">

#### <Button

android:id="@+id/button" android:layout\_width="wrap\_content" android:layout\_height="wrap\_content" android:layout\_centerHorizontal="true" android:layout\_centerVertical="true" **app:backgroundTint="@color/colorPrimary"** android:text="@string/texto\_agregar" /> </RelativeLayout>

#### AGREGAR

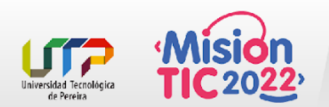

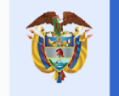

### Botón con Texto e Imagen

En la sección de "Atributos" vimos que existen atributos con la forma **android:drawable**\* para alinear una imagen al texto de un botón.

#### **Ejercicio**

Alinear a la izquierda del botón "Ordenar" un icono asociado a pizzas.

#### Solución

- 1. Abre el layout activity\_main.xml
- 2. Agrega un botón centrado en el padre.
- 3. Cambia el color de texto a blanco (@android:color/white)
- 4. usa un tinte de color rojo (#ef9a9a)
- 5. Y alinea a la izquierda el siguiente drawable de pizza

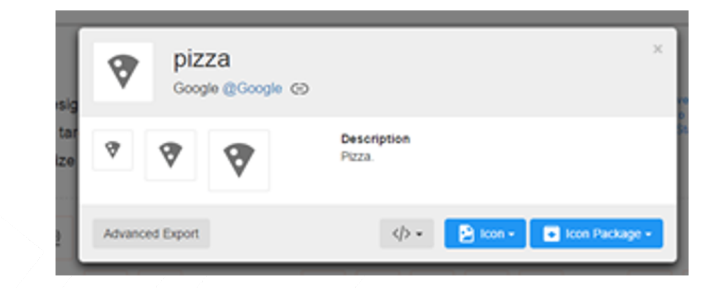

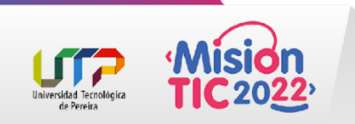

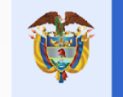

#### Botón con Texto e Imagen

<?xml version="1.0" encoding="utf-8"?>

<RelativeLayout xmlns:android="http://schemas.android.com/apk/res/android" xmlns:tools="http://schemas.android.com/apk/res-auto" android:layout\_width="match\_parent" android:layout\_height="match\_parent" android:paddingBottom="@dimen/activity\_vertical\_margin" android:paddingBott="@dimen/activity\_horizontal\_margin" android:paddingRight="@dimen/activity\_horizontal\_margin" android:paddingTop="@dimen/activity\_vertical\_margin" tools:context=".MainActivity">

#### <Button

android:layout\_width="wrap\_content" android:layout\_height="wrap\_content" android:drawableLeft="@drawable/ic\_pizza" android:drawablePadding="8dp"

android:dardbid: android:dardbid: android:textColor="@android:color/white" app:backgroundTint="#ef9a9a" android:text="Ordenar" android:layout\_centerVertical="true" android:layout\_centerHorizontal="true" /> </RelativeLayout>

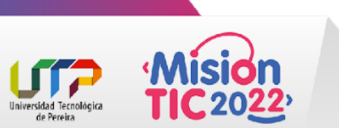

Se usó para ubicar la imagen en la izquierda. Si compruebas con las sugerencias de Android tendrás varias posiciones: **derecha, abajo y arriba**.

### 😵 ORDENAR

#### <Button

android:layout\_width="wrap\_content" android:layout\_height="wrap\_content" android:drawable

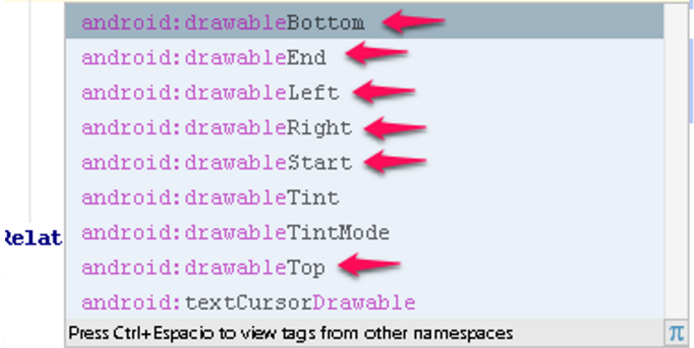

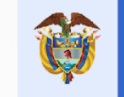

### La clase ImageButton

**ImageButton** funciona exactamente cómo **Button**, solo que en lugar de traer un texto en su background, viene una imagen para especificar la acción.

Para cambiar la imagen de un ImageButton usa el atributo **android:src**. Obviamente su valor es un drawable.

El contorno del background se conserva como lo hemos visto hasta ahora, la diferencia está que en el centro se ubicará la imagen elegida en **src**.

Si quieres que el **background** por defecto desaparezca, asigna un color transparente o cambia el contenido con un list **drawable** (esto lo verás más adelante).

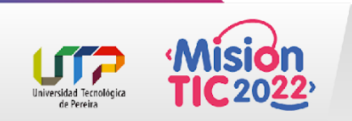

### La clase ImageButton

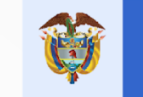

El futuro digital es de todos

#### Ejemplo

#### Solución

#### Resultado

Cambiar la imagen de un image button con el icono de la app. Lo primero es abrir el layout de la actividad y añadir un elemento <ImageButton> centrado en el relative layout.

El icono de la aplicación actual se encuentra en la referencia @mipmap/ic\_launcher. Así que asigna este valor al atributo andriod:src. Adicionalmente puedes el color del sistema @android:color/transparent sobre android:background para eliminar el contorno. Pero recuerda que esto elimina los efectos del Material Design. <ImageButton

android:layout\_width="wrap\_content"
android:layout\_height="wrap\_content"
android:id="@+id/boton"

#### android:src="@mipmap/ic\_launcher"

android:layout\_centerVertical="true"
android:layout\_centerHorizontal="true" />

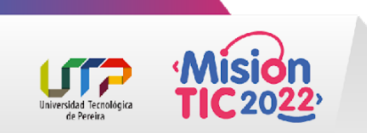

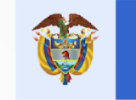

### Crear Botón Desde Android Studio

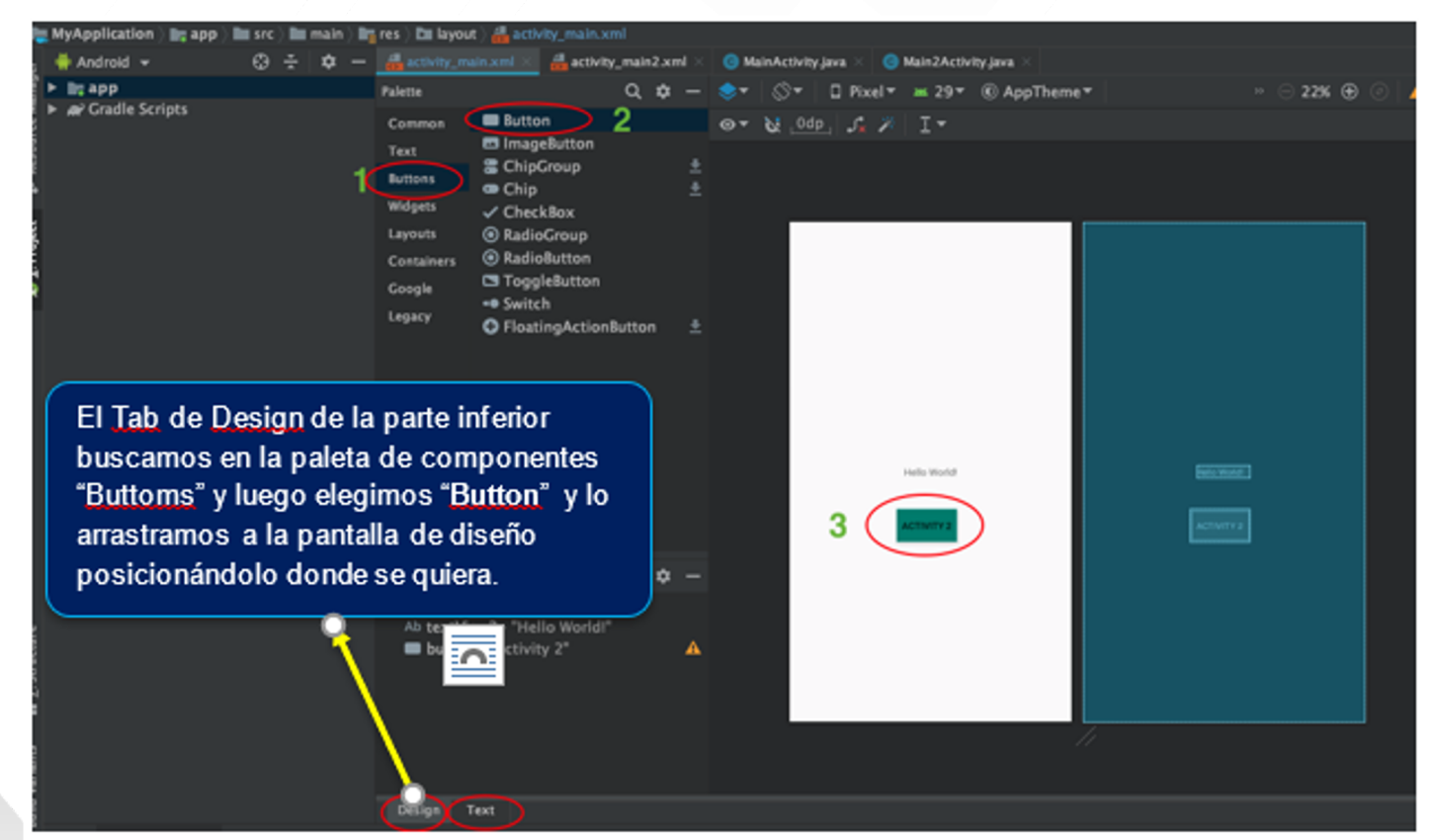

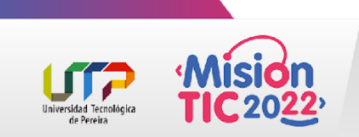

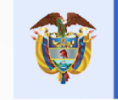

### Manejar los Eventos de un Botón

Es de esperar que un botón dispara un evento al ser clickeado por un usuario, lo que permitirá ejecutar la acción a la que hace referencia dicho view. Para procesar el evento existen varias formas de proceder.

Usar el Atributo android:onClick

Anteriormente cuando viste la clase Button se mencionó la existencia de android:onClick() para asignar un método que se ejecute cuando el usuario presione el botón.

Para ello se requiere que el método cumpla con las siguientes condiciones:

- Que sea público
- Que sea tipo void
- Que reciba un parámetro del tipo View
- Debe declararse en la actividad que usa el mismo layout

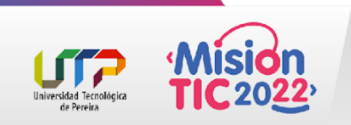

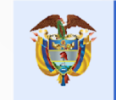

### Manejar los Eventos de un Botón

de Pereir:

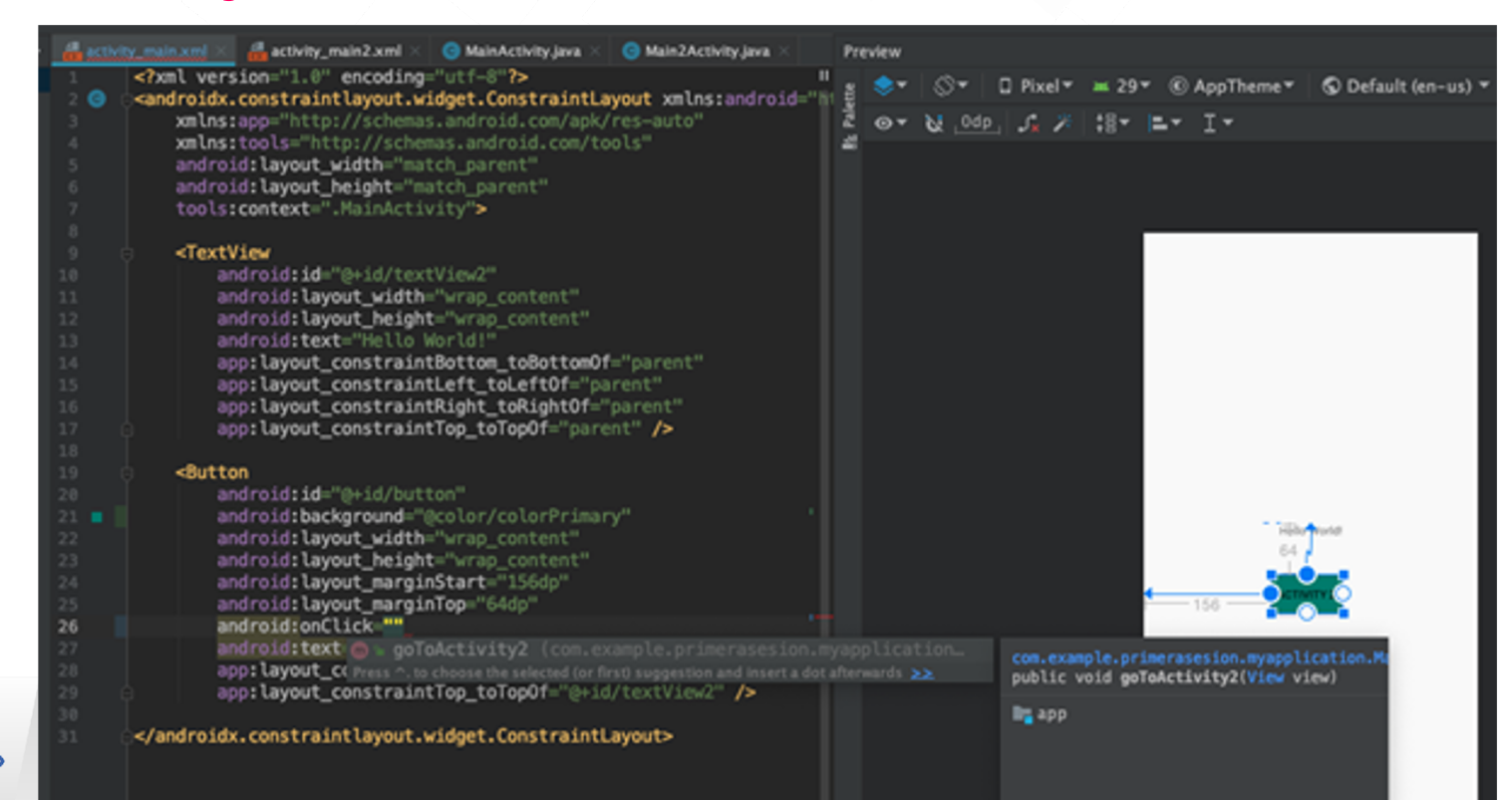

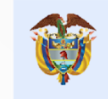

### Usar escucha anonima OnClickListener

Otra forma es crear una instancia anónima de la interfaz View.OnClickListener para manejar los eventos del botón. Esto requiere usar el método setOnClickListener() para asignar el listener al botón y luego sobrescribir el controlador onClick() con las acciones a ejecutar.

**Ejemplo:** Iniciar otra actividad al presionar un botón

- 1. Lo primero es añadir otra actividad al proyecto actual que tienes abierto.
- 2. Lo siguiente es ir activity\_main2 (segunda activity de ejemplo creada) y obtener la instancia del botón que tenemos en onCreate().
- 3. Luego invoca el método setOnClickListener() desde la instancia y como parámetro digita solamente **"new O**". Esto es suficiente para que Android Studio te recomiende la creación de un nuevo **OnClickListener**.

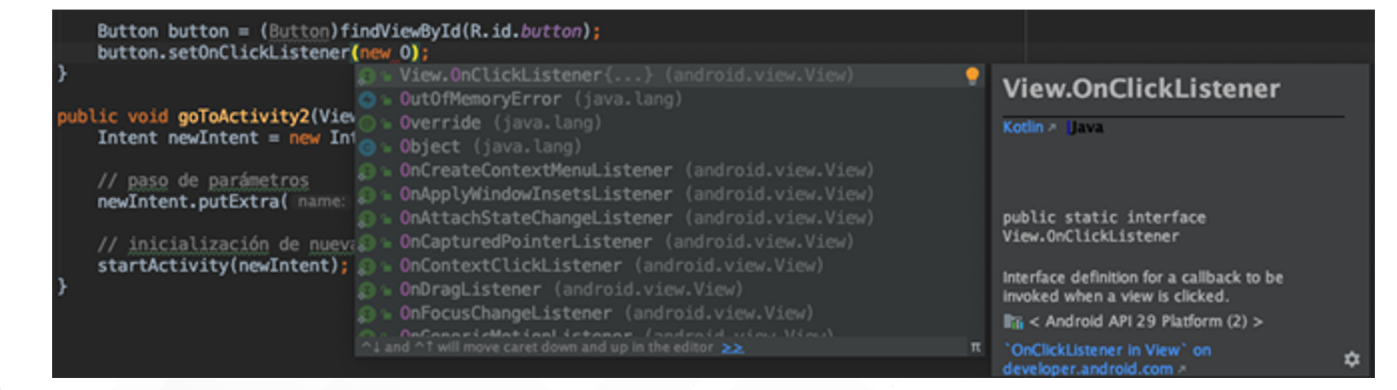

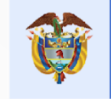

#### Usar escucha anonima OnClickListener

Al presionar ENTER o clickear la sugerencia, Android Studio creará la escucha anónima junto a la implementación del controlador onClick():

```
Button boton = (Button) findViewById(R.id.button);
boton.setOnClickListener(new View.OnClickListener() {
```

```
@Override
public void onClick(View v) {
```

});

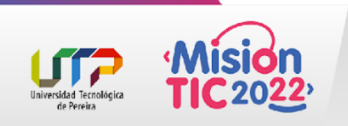

Ahora dentro del controlador crea un nuevo Intent para iniciar la actividad Main2Activity. Seguido invoca startActivity() para hacer efectivo el inicio.

```
Button boton = (Button) findViewById(R.id.button);
boton.setOnClickListener(new View.OnClickListener() {
```

```
@Override
public void onClick(View v) {
    Intent i = new Intent(MainActivity.this,
Main2Activity.class);
    startActivity(i);
}
```

});

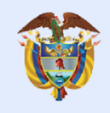

El futuro digital es de todos

MinTIC

### Tema 4 - Checkbox

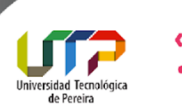

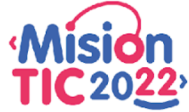

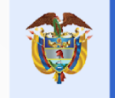

### Cómo usar el control Checkbox

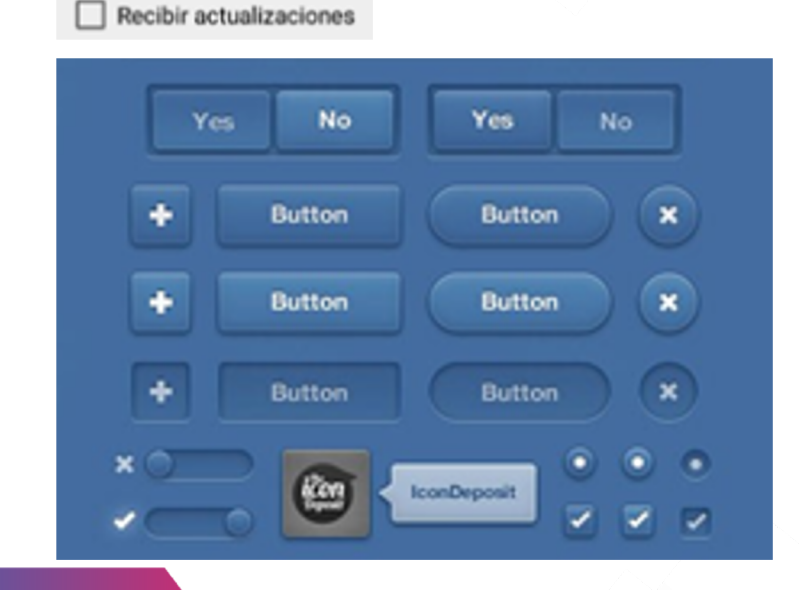

Un Checkbox es un botón de dos estados (marcado, no marcado) que actúa como control de selección (los radio buttons y switches también pertenecen a esta categoría) ante los usuarios. Lo que permite elegir una o varias opciones de un conjunto.
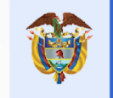

### Cómo usar el control Checkbox

Por defecto su color será el mismo de la propiedad **android:colorAccent** en el tema de la aplicación.

La representación en Java de este control es con la clase **CheckBox** 

Esto quiere decir que debes usar la etiqueta **CheckBox>** en tus layouts para crearlos en la vista. Abre el layout activity\_main.xml y agrega un nuevo checkbox como muestra el siguiente código

#### <CheckBox

android:id="@+id/checkBox" android:layout\_width="wrap\_content" android:layout\_height="wrap\_content" android:layout\_centerHorizontal="true" android:layout\_centerVertical="true" android:layout\_marginEnd="144dp" android:layout\_marginBottom="148dp" android:text="Recordarme" android:text="Recordarme" android:onClick="loguearCheckbox" app:layout\_constraintBottom\_toBottomOf="parent" app:layout\_constraintEnd\_toEndOf="parent" />

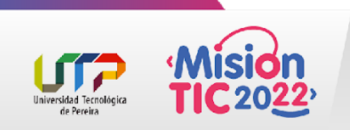

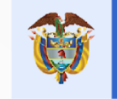

# Obtener Valor Del CheckBox

Si quieres saber en qué estado se encuentra actualmente el CheckBox utiliza el método isChecked().

El retorno es de tipo boolean, donde:

- True > checked
- False > unchecked.

Obtener el estado de un checkbox y mostrarlo en un Toast al pulsarlo

- 1. Agregar el checkbox como se mencionó anteriormente.
- 2. Abrir **MainActivity.java** y en el **OnCreate** buscar el **checkbox** creado.
- Declarar el método loguearCheckbox(). En su interior llama el método estático Toast.makeText() y loguea el estado del check box.
- Podemos agregar al checkbox para cuando se dé click en el que llame al método loguearCheckbox(), esto se puede hacer llamando al setOnClickListener o directamente desde el layout.

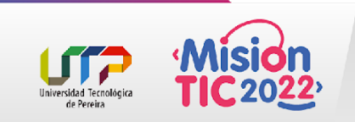

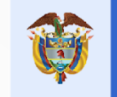

#### Obtener Valor Del CheckBox

| 🔮 activity main/carel 🗉 🕜 Main/Activity Jana 🗵 🕜 Main/Activity Jana 🗵 🚳 Activity main/carel 🗵                                                                                                    | A STATE AND A STATE AND A STAT | Preview                                 | • - |
|----------------------------------------------------------------------------------------------------|----------------------------------------------------------------------------------------------------|-----------------------------------------|-----|
| <pre>14 private Onecklass checkdosText;<br/>15 gOverride<br/>17 private Onecklass checkdosText;<br/>18 private OnecklassedThumOle savedInstanceState) {<br/>19 setContentVise(R.layedInstanceState);<br/>19 betten betten = (Betten)TindVisedVid(R.id.betten);<br/>10 betten betten = (Betten)TindVisedVid(R.id.betten);<br/>10 betten betten = (Betten)TindVisedVid(R.id.betten);<br/>11 betten betten = (Betten)TindVisedVid(R.id.betten);<br/>12 betten betten = (Betten)TindVisedVid(R.id.betten);<br/>13 betten betten = (Betten)TindVisedVid(R.id.betten);<br/>14 betten betten = one Intent( packageContent MainActivity.this, MainActivity.chass);<br/>15 // pack de parlectres<br/>16 medIntent.petDistra (memo: "name", when: "Hells Activity 2");<br/>17 jnicialización de mewa activity<br/>18 startActivity(medIntent);<br/>19 betten = (Betten);<br/>10 betten = (Betten);<br/>10 betten = (Betten);<br/>11 betten = (Betten);<br/>12 betten = (Betten);<br/>13 betten = (Betten);<br/>14 betten = (Betten);<br/>15 betten = (Betten);<br/>15 betten = (Betten);<br/>16 betten = (Betten);<br/>17 betten = (Betten);<br/>18 betten = (Betten);<br/>19 betten = (Betten);<br/>19 betten = (Betten);<br/>19 betten = (Betten);<br/>19 betten = (Betten);<br/>10 betten = (Betten);<br/>10 betten = (Betten);<br/>11 betten = (Betten);<br/>12 betten = (Betten);<br/>13 betten = (Betten);<br/>14 betten;<br/>15 betten = (Betten);<br/>15 betten = (Betten);<br/>15 betten = (Betten);<br/>16 betten;<br/>17 betten = (Betten);<br/>18 betten;<br/>18 betten = (Betten);<br/>18 betten = (Betten);<br/>18 betten = (Betten);<br/>19 betten = (Betten);<br/>19 bett</pre> | 23     Réput_prove_tomatre_interre_interret       16     appollayout_constraintight_tailingtoff-"parent"       17     appollayout_constraintight_tailingtoff-"parent"       18     androidside/kgrowdir"(collar/Yrianry"       19     androidside/kgrowdir"(collar/Yrianry"       10     androidside/kgrowdir"(collar/Yrianry"       11     androidside/kgrowdir"(collar/Yrianry"       12     androidsilayout_width"/ring_content"       13     androidsilayout_margintTail       14     androidsilayout_margintTail       15     androidsilayout_margintTail       16     androidsilayout_margintTail       17     androidsilayout_margintTail       18     androidsilayout_margintTail       19     androidsilayout_margintTail       10     androidsilayout_margintTail       11     androidsilayout_margintTail       12     androidsilayout_margintTail       13     androidsilayout_margintTail       14     androidsilayout_margintTail       15     androidsilayout_constraintStart_tail       16     anglesiantStart_tail       17     appollayout_constraintStart_tail       18     appollayout_constraintStart_tail       19     Constitut                                                                                                    | 4 0 0 0 0 0 0 0 0 0 0 0 0 0 0 0 0 0 0 0 |     |
| <pre>34 2 checkboxTest = findViendyUd(k.id.checkbox); 3 5 5 5 5 5 5 5 5 5 5 5 5 5 5 5 5 5 5</pre>                                                                                                    | 33         android: Layout, Chickbox"           34         android: Layout, Chickbox"           35         android: Layout, Chickbox"           36         android: Layout, CenterNerLisant4-"true"           37         android: Layout, CenterNerLisant4-"true"           38         android: Layout, CenterNerLisant4-"true"           39         android: Layout, CenterNerLisant4-"true"           39         android: Layout, CenterNerLisant4-"true"           39         android: Layout, CenterNerLisant4-"true"           30         android: Layout, CenterNerLisant4-"true"           31         android: Layout, CenterNerLisant4-"true"           32         android: Layout, CenterNerLisant4-"true"           33         android: Layout, CenterNerLisant4           44         android: SenClicker "Secontined"           33         app: Layout_centerNerLisant4           34         app: Layout_centerNerLisant4           35         app: Layout_centraintLayout.vidget. ConstraintLayout>           34         app: Layout_centraintLayout.vidget. ConstraintLayout>           34         android: Layout.vidget. ConstraintLayout>                                                                                                    |                                         |     |
| Wahdchity - erCraite()                                                                                                    | Design Text                                                                                                    |                                         |     |

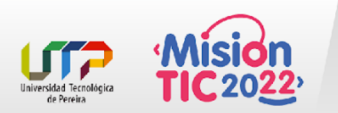

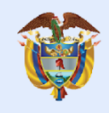

El futuro digital es de todos

MinTIC

# Tema 5 - TextView

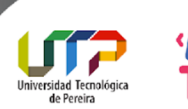

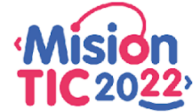

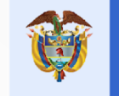

### Cómo usar el control TextView

El TextView En Android **es un widget que muestra texto al usuario** como su nombre lo sugiere. Claramente esto lo hace ser uno de los views más usados en interfaces de usuario para proyectar cabeceras, títulos, texto informativo, etiquetas y muchos otros.

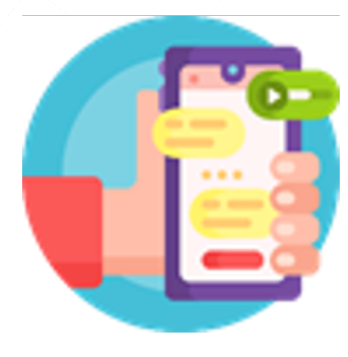

Tamaño de 14sp Tamaño de 16sp Tamaño de 20sp Tamaño de 24sp

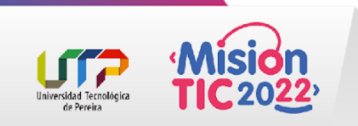

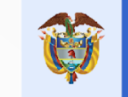

## La Clase TextView

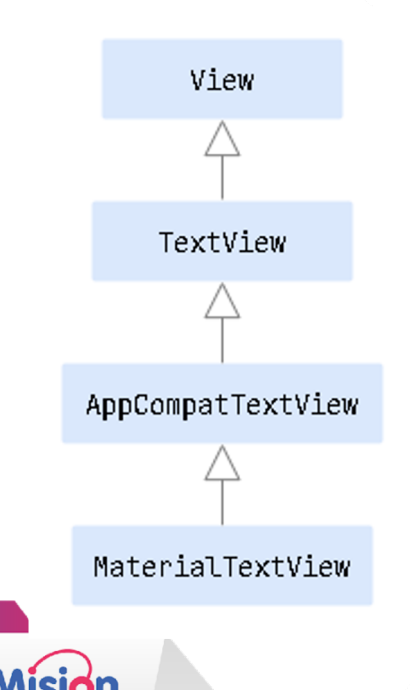

TextView es una de las directas descendientes de la clase View. Al ser la abstracción responsable de contener texto, varios de los elementos gráficos del paquete android.widget, como Button y EditText, reutilizan esta naturaleza.

Por otro lado, para darle soporte a versiones anteriores de Android de las nuevas capacidades que se van introduciendo al TextView, se creó la clase **AppCompatTextView**.

También tienes a disposición la clase **MaterialTextView** para aplicar los temas de material design sobre tus text views por defecto.

```
<TextView
```

android:id="@+id/hello\_world\_text"
android:layout\_width="wrap\_content"
android:layout\_height="wrap\_content"
android:text="Hello World!" />

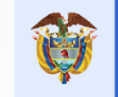

### **Atributos Del TextView**

Cambia el color del texto a través del atributo **android:textColor**. Este recibe la referencia a un recurso de color o valores RGB en variaciones "rgb", "argb", "rrggbb", o "aarrggbb":

#### <TextView

/>

```
android:id="@+id/text_color"
android:layout_width="wrap_content"
android:layout_height="wrap_content"
android:textColor="#3F51B5"
android:textcolor="#3F51B5"
```

```
android:text="Texto color Material Indigo 500"
```

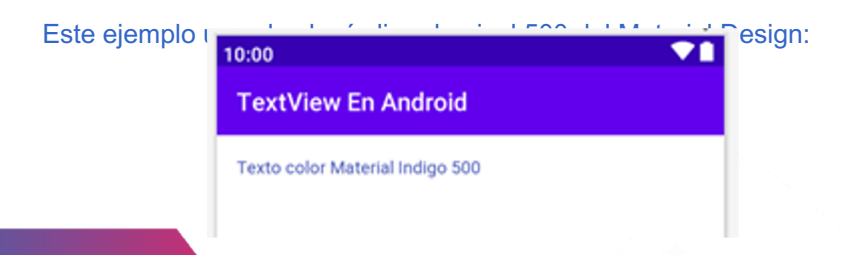

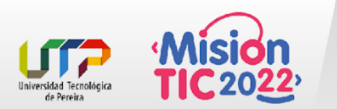

El atributo **android:textSize** determina el tamaño del texto y se recomienda asignarle valores en pixeles escalados o sp. Sin embargo puedes usar medidas en px, dp, in y mm:

#### <TextView

así:

```
android:id="@+id/text_size_24sp"
android:layout_width="match_parent"
android:layout_height="wrap_content"
android:textSize="24sp"
android:text="Tamaño de 24sp" />
```

Este ejemplo junto a las dimensiones de 14sp, 16sp y 20sp se verían

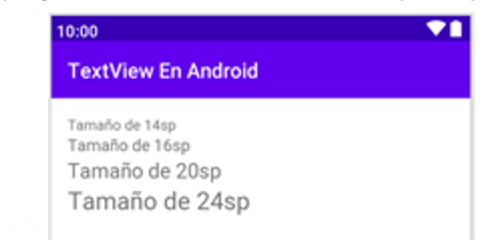

También es posible usar un recurso de dimensiones a través de la navegación @dimen/nombre\_dimension.

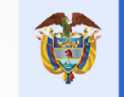

# **Atributos Del TextView**

Asigna uno de los siguientes estilos o combinaciones de ellos: normal, bold y italic. El valor por defecto es normal y si deseas combinarlos usa el símbolo '|':

#### <TextView

android:id="@+id/text\_style\_combination" android:layout\_width="match\_parent" android:layout\_height="wrap\_content" android:text="Estilos itálico y negrilla" android:textStyle="bold|italic" />

En la siguiente imagen puedes ver todos los estilos posibles:

| 10:00                                | I |
|--------------------------------------|---|
| TextView En Android                  |   |
| Estilo normal                        |   |
| Estilo en negrilla<br>Estilo itálico |   |
| Estilos itálico y negrilla           |   |
|                                      |   |

El atributo **android:typeface** acepta las siguientes constantes para especificar el estilo de fuente del TextView: normal, sans, serif y monospace:

#### <TextView

android:id="@+id/typeface\_monospace" android:layout\_width="match\_parent" android:layout\_height="wrap\_content" android:text="Tipo de fuente monospace" android:typeface="monospace" />

en cada estilo tipográfico: 10:00 TextView En Android Tipo de fuente sans Tipo de fuente serif Tipo de fuente monospace

La siguiente imagen muestra la diferencia entre las formas y trazos que se usan

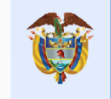

# Convertir URLs En Links Clickeables

Si deseas habilitar la detección de patrones que coincidan con esquemas como: correos, urls, teléfonos, entre otros; entonces, aplica el atributo **android:autoLink**.

Por ejemplo, el siguiente TextView genera un link clickeable hacia Develou

<TextView

android:id="@+id/autolink\_url" android:layout\_width="match\_parent" android:layout\_height="wrap\_content" android:text="https://develou.com" android:textColorLink="#F48FB1" android:autoLink="web" /> Los siguientes son los valores que puedes asignar:

- all: Todos los patrones
- email: Direcciones de correo
- none: Ninguno (por defecto)
- phone: Teléfonos
- web: URLs web

También puedes usar **android:textColorLink** para modificar el color de creación del link.

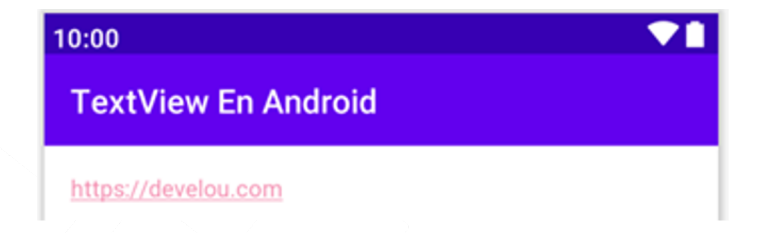

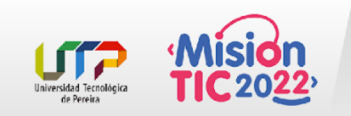

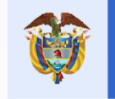

### Convertir Texto A Mayúsculas

#### <TextView

android:id="@+id/text\_all\_caps"
android:layout\_width="wrap\_content"
android:layout\_height="wrap\_content"
android:text="www.develou.com"
android:textAllCaps="true" />

En el caso que desees convertir toda la entrada de texto a mayúsculas, aplica true al atributo **android:textAllCaps**.

#### Esto genera la siguiente presentación del texto:

| 10:00               | <b>V</b> 1 |
|---------------------|------------|
| TextView En Android |            |
| WWW.DEVELOU.COM     |            |

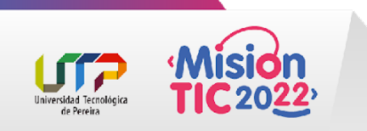

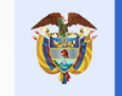

# Familia Tipográfica

Define el tipo que será usado de una fuente declarada en el sistema o en tus recursos de fuente (res/font).

#### <TextView

```
android:id="@+id/font_family1"
android:layout_width="wrap_content"
android:layout_height="wrap_content"
android:textSize="16sp"
android:fontFamily="sans-serif-condensed-medium"
android:text="Sans Serif Condensed Medium " />
```

En el sistema encontrarás familias prefabricadas para generar variaciones con las fuentes del sistema.

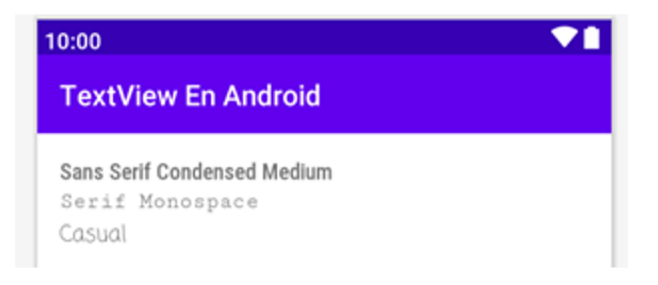

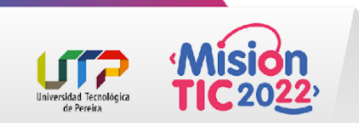

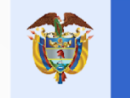

### Agregar tu propia fuente

| Paso 1                                                                                                    |                                                                                                    | Paso 2                                                                                                    | Paso 3                                                                                                    |
|----------------------------------------------------------------------------------------------------|----------------------------------------------------------------------------------------------------|----------------------------------------------------------------------------------------------------|----------------------------------------------------------------------------------------------------|
| Crea la carpeta de recursos tipo fuente, dando click<br>derecho en <b>res</b> y seleccionando <b>Android Resource</b><br><b>Directory</b> . Luego asegúrate de seleccionar el tipo<br>font.                                                                                                    | Añade al director<br>este ejemplo aña<br>Google Fonts                                                                                                    | io <b>font</b> tus archivos de fuente. En<br>diremos la fuente Cinzel desde                                                                                                    | Ve al TextView y referencia a la fuente con la<br>dirección @font/cizel. De esta se aplicará la fuente al<br>texto:<br><textview< th=""></textview<>                                                                                                    |
| New Resource Directory     X       Prectory name:     font       Besource type:     font       Source set:     man sro/man/res       Ayalable qualities:     Closen qualities:       Construct code     >>       Source type:     Nothing to show       Source mixing        Source set:     >>       Source type:     Nothing to show       Source mixing        Source mixing        Source mixing        Source mixing        Source mixing        Source mixing | Androd      C      T      new     Androd      C      T      new     In andress     In andress     D      In condevelouter/veru, en,     D      In condevelouter/veru, en,     D | Cinzel Regular<br>Lorem ipsum dolor sit amet,<br>consectetur adipisicing elit.<br>Dolore, ducimus eaque est<br>excepturi fugiat ipsum mollitia<br>nemo nesciunt pariatur,<br>perferendis porro quas sed.<br>Harum nihil quidem veniam! | android:ld="@rid/custom_font"<br>android:layout_width="wrap_content"<br>android:layout_height="wrap_content"<br>android:textSize="l6sp"<br>android:fontFamily="@font/cinzel"<br>android:text="Texto que usa la fuente Cinzel" /><br>10:00<br>TextView En Android<br>TextVo QUE USA LA FUENTE CINZEL |

**TIC** 2022<sup>,</sup>

Universidad Tecnológica de Pereira

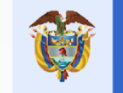

# Apariencia De Texto

El atributo **android:textAppearance** permite definir en conjunto el color de texto, tipo de letra, tamaño y estilo de texto. Normalmente usarás este atributo para asignar las apariencias prefabricadas en los estilos del sistema.

Estas concuerdan con las escalas de tipografía definidas en la guía del Material Design. Y tan solo es seleccionarlas del menú emergente cuando tipeas la escala.

#### <TextView

| dline6<br>dline1<br>dline2<br>dline3<br>dline4 |
|------------------------------------------------|
| dline5                                         |
|                                                |

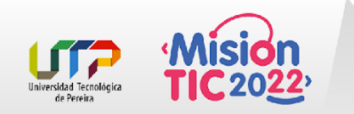

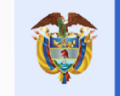

### Apariencia De Texto

#### Por ejemplo, el siguiente texto usa la apariencia **TextAppearance.MaterialComponents.Headline4**:

#### <TextView

```
android:id="@+id/headline_4"
android:layout_width="wrap_content"
android:layout_height="wrap_content"
android:layout_gravity="center"
android:text="Ejemplos"
android:textAppearance="@style/TextAppearance.
MaterialComponents.Headline4" />
```

#### El resultado es la aplicación de los siguientes valores:

TextAppearance.MaterialComponents.Headline4: android:android:fontFamily = sans-serif android:android:letterSpacing = 0.00735294118 android:android:textAllCaps = false android:android:textSize = 34sp android:android:textStyle = normal fontFamily = sans-serif

#### El texto se proyectará de la siguiente forma:

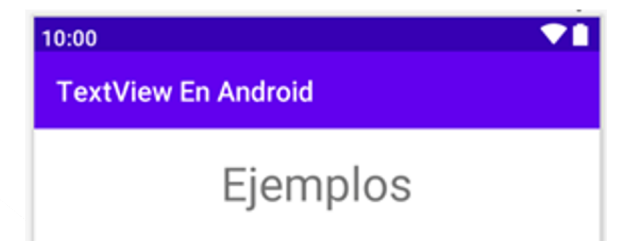

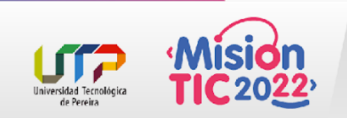

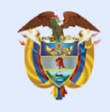

El futuro digital es de todos

MinTIC

# Tema 6 - ImageView

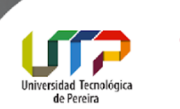

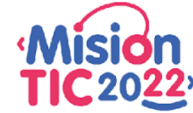

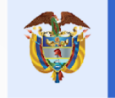

### Cómo usar el control ImageView

Este componente se usa en Android para mostrar imágenes en la interfaz de tus aplicaciones, a partir de recursos **drawables** o elementos de la clase Bitmap.

Desde Android Studio podemos agregar una imagen desde el editor de layouts, así:

Luego arrastra y suelta en el lienzo.

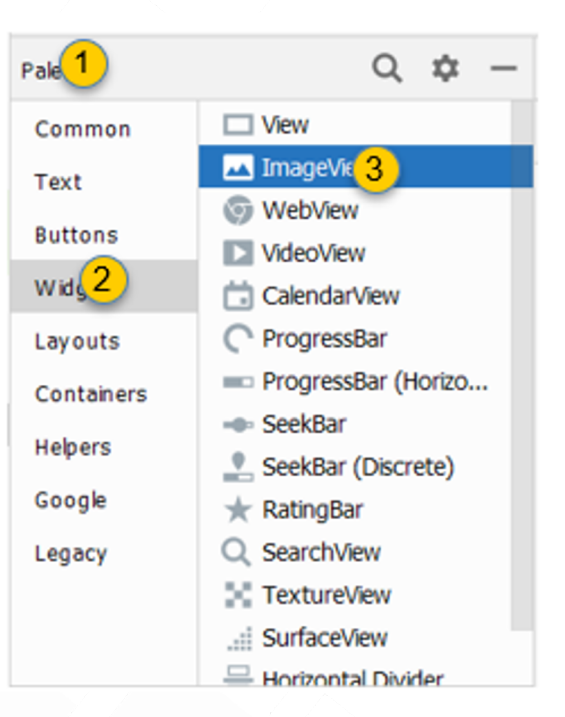

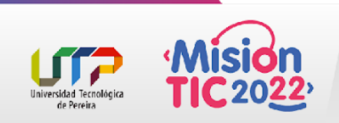

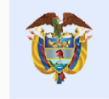

### Cómo usar el control ImageView

En seguida, se te mostrará una ventana para que elijas el recurso que será asignado al **ImageView**. Puedes elegir entre **drawables** de ejemplo para **avatars** o **backgrounds** (antecedidos por la dirección @tools:sample), los de tu proyecto o los del sistema.

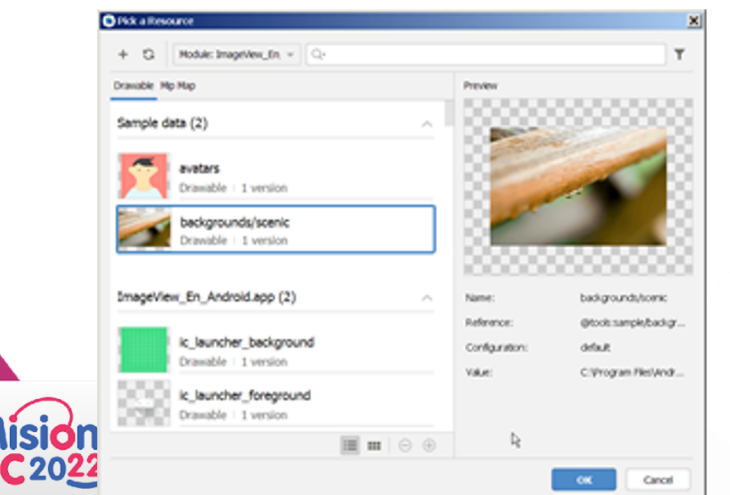

Elige la opción de backgrounds de ejemplo por el momento y presiona OK para agregar la etiqueta XML al layout. Esto producirá una definición similar a la siguiente:

#### <ImageView

android:id="@+id/imageView"
android:layout\_width="wrap\_content"
android:layout\_height="wrap\_content"
tools:srcCompat="@tools:sample/backgrounds/scenic" />

Claramente si estás dentro de un ConstraintLayout, la imagen aparecerá desconectada de restricciones y se verá desparramada sin rumbo sobre el lienzo.

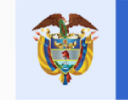

En este ejemplo conectaremos sus límites con los del padre y si tienes un TextView por defecto, como es nuestro caso, entonces limita el borde inferior de la imagen con el superior del texto.

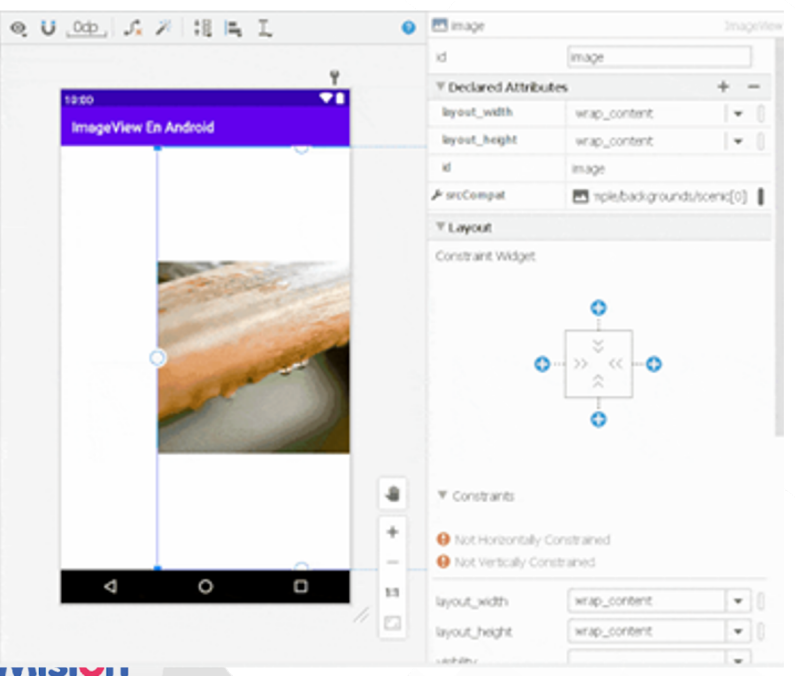

<?xml version="1.0" encoding="utf-8"?>
<androidx.constraintlayout.widget.ConstraintLayout
 xmlns:android="http://schemas.android.com/apk/res/android"
 xmlns:app="http://schemas.android.com/apk/res-auto"
 xmlns:tools="http://schemas.android.com/tools"
 android:layout\_width="match\_parent"
 android:layout\_height="match\_parent"
 tools:context=".MainActivity">

#### <TextView

android:id="@+id/textView"
android:layout\_width="wrap\_content"
android:layout\_height="wrap\_content"
android:text="Hello World!"
app:layout\_constraintBottom\_toBottomOf="parent"
app:layout\_constraintLeft\_toLeftOf="parent"
app:layout\_constraintRight\_toRightOf="parent"
app:layout\_constraintTop\_toTopOf="parent" />

#### <ImageView

android:id="@+id/image" android:layout\_width="0dp" android:layout\_height="0dp" app:layout\_constraintBottom\_toTopOf="@+id/textView" app:layout\_constraintEnd\_toEndOf="parent" app:layout\_constraintHorizontal\_bias="0.0" app:layout\_constraintStart\_toStartOf="parent" app:layout\_constraintTop\_toTopOf="parent" tools:srcCompat="@tools:sample/backgrounds/scenic" />

</androidx.constraintlayout.widget.ConstraintLayout>

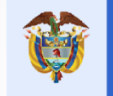

# Asignar Drawable A ImageView

Sin embargo, el atributo **tools:srcCompat** es sólo una herramienta para renderizar la imagen de ejemplo en el diseño, por lo que al correr el aplicativo no verás la imagen.

Asignar realmente un drawable consiste en aplicar una dirección al atributo **android:src** o **app:srcCompat** en caso de que el drawable sea un vector:

app:srcCompat="@drawable/sunset"

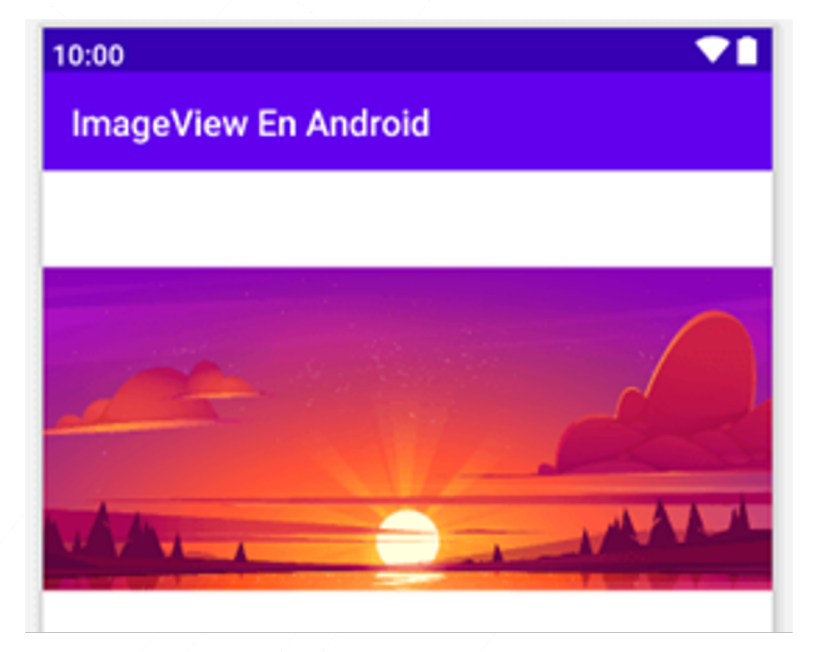

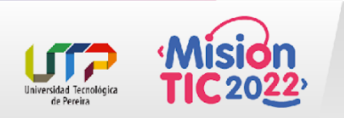

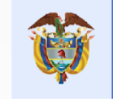

# Asignar Drawable A ImageView

También es posible asignar el valor a este atributo en Java o Kotlin a través de los siguientes métodos:

**setImageBitmap**(): Asigna una instancia Bitmap como fuente de imagen

**setImageDrawable**(): Asigna como fuente una instancia de la clase Drawable

**setImageResource**(): Asigna como fuente un recurso drawable

public class MainActivity extends AppCompatActivity {

#### @Override

. . .

protected void onCreate(Bundle savedInstanceState) {
 super.onCreate(savedInstanceState)
 setContentView(R.layout.activity\_main)

ImageView imageViewTest = findViewById(R.id.imageView); imageViewTest.setImageResource(R.drawable.sunset);

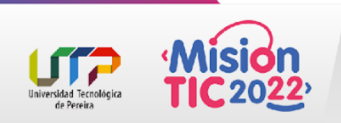

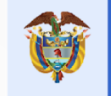

# Asignar Drawable A ImageView

| <pre>@Override protected void onCreate(Bundle savedInstanceState) {     super.onCreate(savedInstanceState);     setContentView(R.layout.activity_main);</pre>                                |                                                                                                    |
|----------------------------------------------------------------------------------------------------|----------------------------------------------------------------------------------------------------|
| Button button = ( <u>Button</u> )findViewById(R.id.button);<br>button.setOnClickListener((view) → {<br>Intent newIntent = new Intent( packageContext: MainActivity.th                        | is, Main2Activity.class);                                                                                                    |
| <pre>// paso de parámetros<br/>newIntent.putExtra( name: "name", value: "Hello Activity 2");</pre>                                                                                           |                                                                                                    |
| <pre>// inicialización de nueva activity startActivity(newIntent); });</pre>                                                                                                    |                                                                                                    |
| <pre>checkBoxTest = findViewById(R.id.checkBox);</pre>                                                                                                    |                                                                                                    |
| <pre>ImageView imageViewTest = findViewById(R.id.imageView);<br/>imageViewTest.setImageRe</pre>                                                                                              |                                                                                                    |
| ImageResource(int resId)         void           Press ^. to choose the selected (or first) suggestion and insert a dot afterwards >>                                                         | android.widget.ImageView<br>public void setImageResource(@DrawableRes int resId)                                                                                                    |
| <pre>public void loguearCheckbox(View v) {     String s = "Estado: " + (checkBoxTest.isChecked() ? "Marcado" : "No     Toast.makeText( context: this, s, Toast.LENGTH_SHORT).show(); }</pre> | External<br>annotations:<br>The following documentation urls were ch<br>http://developer.android.com/reference/android/widget/ImageVI<br>http://developer.android.com/reference/android/widget/ImageVI |
| <pre>public void goToActivity2(View view) {     Intent newIntent = new Intent( packageContext: this, Main2Activity.cl;</pre>                                                                 | Edit API docs paths                                                                                                    |
| // man da madantuna                                                                                                    | "setImageResource(int)" on developer.android.com #                                                                                                    |

dn

Universidad Tecnológ de Pereira

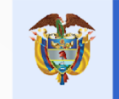

### Modificar scala de la imagen

Usa el atributo **android:scaleType** para controlar cómo redimensionar o mover el contenido de la imagen para que coincida con el rectángulo del **ImageView**. La siguiente es una tabla con las constantes que puedes asignarle a este atributo:

| center                                                                                                    | centerCrop | centerInside                                                                                                    | fitCenter                          |
|----------------------------------------------------------------------------------------------------|------------|----------------------------------------------------------------------------------------------------|------------------------------------|
| 1920 The Second Second Se | teas       | Teas                                                                                                    | 12-00 V B<br>Image/Inew En Android |
| fitEnd                                                                                                    | fitStart   | fitXY                                                                                                    | matrix                             |
| Valo                                                                                                    | tea V      | real Program Provide Control Provide Control P | reas 🛛 🗣                           |
|                                                                                                    |            |                                                                                                    |                                    |

Universidad Tecnológie de Pereira

| Constante    | Descripción                                                                                                    |
|--------------|----------------------------------------------------------------------------------------------------|
| center       | Centra la imagen en el view sin realizar escalado.                                                                                                    |
| centerCrop   | Escala el ancho y alto de la imagen, manteniendo la relación de aspecto. De tal forma que<br>ambas dimensiones sean iguales o mayores a las del view. Luego es centrada.                      |
| centerInside | Igual que centerCrop, solo que el escalado hace que las dimensiones de la imagen sean<br>iguales o menores a las del view.                                                                    |
| fitCenter    | Computa un matriz que mantenga el ratio de la imagen, asegurándose que encaje en el view por completo. Al menos uno de los ejes (X o Y) será ajustado y luego se centrará el resultado final. |
| fitEnd       | Igual que fitCenter, solo que se ajusta la imagen hacia el borde inferior derecho del view                                                                                                    |
| fitStart     | Igual que fitCenter, solo que se ajusta la imagen hacia el borde superior izquierdo del view                                                                                                  |
| fitXY        | Escala el alto y ancho independientemente para que coincidan con el tamaño del view.<br>Claramente no se conservará el ratio.                                                                 |
| matrix       | Usa una matrix de transformación que proveas a través de setImageMatrix(Matrix)                                                                                                    |

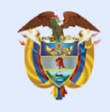

El futuro digital es de todos

MinTIC

# Tema 7 - EditText

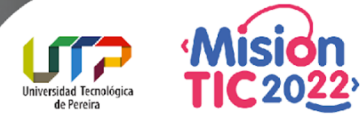

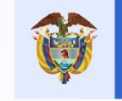

## Cómo usar el control EditText

Un **EditText es un TextView** cuya apariencia ha sido modificada para actuar como campo de texto, donde el usuario puede editar su contenido para especificar datos en una aplicación Android. Texto de entrada

Un EditText es la expansión de un TextView con la capacidad de editar su contenido para recibir texto por parte del usuario. Visualmente estos proyectan una línea inferior del color del acento del tema y un texto auxiliar llamado hint que representa el contenido asociado al view.

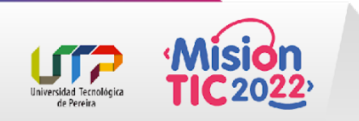

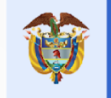

### Cómo usar el control EditText

#### Ejemplo

Abre el archivo activity\_main.xml y agrega el siguiente código:

#### <?xml version="1.0" encoding="utf-8"?>

<RelativeLayout

xmlns:android="http://schemas.android.com/apk/res/android" xmlns:tools="http://schemas.android.com/tools" android:layout\_width="match\_parent" android:layout\_height="match\_parent" android:paddingBottom="@dimen/activity\_vertical\_margin" android:paddingLeft="@dimen/activity\_horizontal\_margin" android:paddingRight="@dimen/activity\_horizontal\_margin" android:paddingTop="@dimen/activity\_vertical\_margin" tools:context=".MainActivity">

#### <EditText

android:id="@+id/campo\_texto" android:layout\_width="match\_parent" android:layout\_height="wrap\_content" android:layout\_centerHorizontal="true" android:layout\_centerVertical="true" android:layout\_centerVertical="true" android:hint="Texto de entrada" /> En la anterior definición se centra un EditText en el RelativeLayout,

Cuyo ancho se ajusta al padre y el alto al contenido. Además se usa el texto auxiliar **«Text de entrada»** en el atributo android:hint.

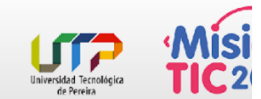

</RelativeLayout>

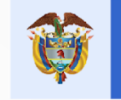

### Cómo usar el control EditText

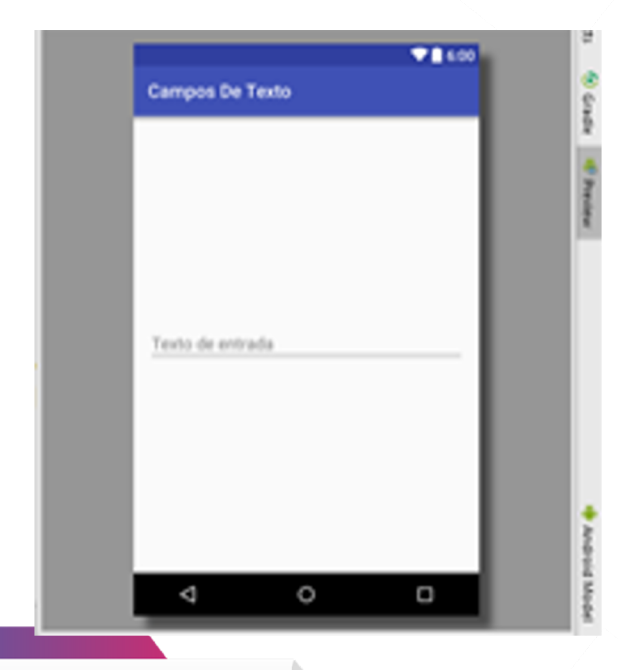

Esto es lo que verás cuando ves la ventana **Preview** 

Si deseas personalizar un EditText basate en <u>los</u> <u>atributos de TextView</u>

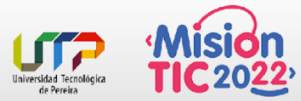

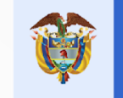

## Obtener Texto Del EditText

Para retornar el valor de texto de un EditText usa el método getText().

Este no retorna directamente un objeto String, si no Editable. La cual es una interfaz de texto dinámico y configurable.

Sin embargo al usar toString() es posible obtener la cadena plana.

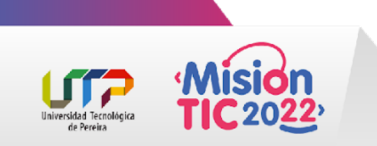

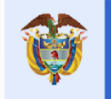

# Añadir un campo de texto y agrega un botón por debajo, que al ser clickeado muestre en el logcat el valor actual.

#### 1. Abre actividad\_principal.xml

- a. Modifica el layout para que el botón aparezca por debajo del **EditText**.
- b. Luego asigna un manejador de clicks al botón con el atributo **onClick**.
- c. El nombre del manejador será verValor.

```
<?xml version="1.0" encoding="utf-8"?> <RelativeLayout
```

```
xmlns:android="http://schemas.android.com/apk/res/android"
xmlns:tools="http://schemas.android.com/tools"
android:layout_width="match_parent"
android:layout_height="match_parent"
android:paddingBottom="@dimen/activity_vertical_margin"
android:paddingLeft="@dimen/activity_horizontal_margin"
android:paddingTop="@dimen/activity_horizontal_margin"
android:paddingTop="@dimen/activity_vertical_margin"
tools:context=".MainActivity">
```

#### <EditText

```
android:id="@+id/campo_texto"
android:layout_width="match_parent"
android:layout_height="wrap_content"
android:layout_centerHorizontal="true"
android:layout_centerVertical="true"
android:hint="Teléfono"
android:inputType="phone" />
```

#### <Button

```
android:id="@+id/boton"
android:layout_width="wrap_content"
android:layout_height="wrap_content"
android:layout_below="@+id/campo_texto"
android:layout_below="@+id/campo_texto"
android:layout_below="@+id/campo_texto"
android:layout_below="@+id/campo_texto"
android:layout_below="@+id/campo_texto"
android:layout_below="@+id/campo_texto"
android:layout_below="@+id/campo_texto"
android:layout_below="@+id/campo_texto"
android:layout_below="@+id/campo_texto"
android:layout_below="@+id/campo_texto"
android:layout_below="@+id/campo_texto"
android:layout_below="@+id/campo_texto"
android:layout_below="@+id/campo_texto"
android:layout_below="@+id/campo_texto"
android:layout_below="@+id/campo_texto"
android:layout_below="@+id/campo_texto"
android:layout_below="@+id/campo_texto"
android:layout_below="@+id/campo_texto"
android:layout_centerHorizontal="true"
android:conClick="verValor"
android:text="Guardar" />
</re>
```

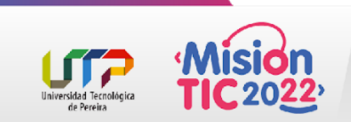

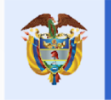

# Añadir un campo de texto y agrega un botón por debajo, que al ser clickeado muestre en el logcat el valor actual.

- 2. Abre ActividadPrincipal.java para definir el método verValor().
  - a. Dentro de este obtén la instancia del view con la referencia R.id.campo\_texto
  - b. Y loguea el resultado de getText().
- 3. Ejecuta la app y presiona el botón luego de escribir algún número.

03-01 12:02:02.127 13892-13892/com.herprogramacion.camposdetexto D/Valor ET: 4566678 03-01 12:04:26.681 13892-13892/com.herprogramacion.camposdetexto D/Valor ET: 1 03-01 12:09:18.963 13892-13892/com.herprogramacion.camposdetexto D/Valor ET: 311 621 7878

```
import android.os.Bundle;
import android.support.v7.app.AppCompatActivity;
import android.util.Log;
import android.view.View;
import android.widget.EditText;
```

public class ActividadPrincipal extends AppCompatActivity {

```
@Override
protected void onCreate(Bundle savedInstanceState) {
    super.onCreate(savedInstanceState);
    setContentView(R.layout.actividad_principal);
}
public void verValor(View v) {
    EditText campoTexto = findViewById(R.id.campo_texto);
}
```

```
Log.d("Valor ET", campoTexto.getText().toString());
```

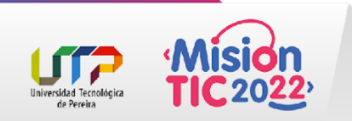

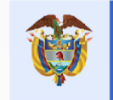

### Tipos de Entrada en un Campo de Texto

El atributo **android:inputType** condiciona la entrada de texto al usuario para **ingresar caracteres acordes al requerimiento del EditText**.

Además de evitar que se escriban dichos caracteres, este atributo determina el tipo de teclado virtual que aparecerá ante el usuario y determina otros tipos de comportamientos. <EditText

android:id="@+id/campo\_texto"
android:layout\_width="match\_parent"
android:inputType="phone"

android:layout\_height="wrap\_content" android:layout\_centerHorizontal="true" android:layout\_centerVertical="true" android:hint="Teléfono" />

Si ejecutas la app verás cómo el teclado se reduce a un keyboard tipo teléfono

♥⊿ 🔒 20:04

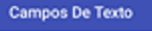

| 378 339 00 | 8   |                   |    |
|------------|-----|-------------------|----|
| 1          | 2   | 3                 | -  |
| 4          | 5   | 6 мно             |    |
| 7 PORS     | 8   | 9 <sub>wxyz</sub> | Ø  |
| * #        | 0 + | _                 | 0  |
| $\nabla$   | 0   | 0                 | 12 |

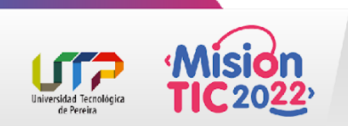

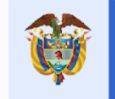

### Tipos de Entrada en un Campo de Texto

| Constante         | Descripción                                              |  |
|-------------------|----------------------------------------------------------|--|
| text              | Recibe texto plano simple                                |  |
| textPersonName    | Texto correspondiente al nombre de una persona           |  |
| textPassword      | Protege los caracteres que se van escribiendo con puntos |  |
| numberPassword    | Contraseña de solo números enmascarada con puntos        |  |
| textEmailAddress  | Texto que será usado en un campo para emails             |  |
| phone             | Texto asociado a un número de teléfono                   |  |
| textPostalAddress | Para ingresar textos asociados a una dirección postal    |  |

| Constante     | Descripción                                   |
|---------------|-----------------------------------------------|
| textMultiLine | Permite múltiples líneas en el campo de texto |
| time          | Texto para determinar la hora                 |
| date          | Texto para determinar la fecha                |
| number        | Texto con caracteres numéricos                |
| numberSigned  | Permite números con signo                     |
| numberDecimal | Para ingresar números decimales               |

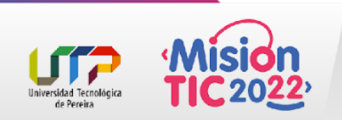

#### Especificar la Cantidad Máxima de 🥡 Caracteres con maxLength

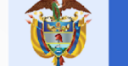

El futuro digital es de todos

MinTIC

Para forzar el tamaño del texto que recibirá el EditText usa el atributo android:maxLength. Especifica un número entero positivo para determinar cuántos caracteres podrá haber. Este atributo es de gran utilidad cuando las reglas de negocio indican restricciones a las entradas del usuario.

| Ejemplo                                                                                         | Solución                                                                                                    | Resultado                                                                             |
|-------------------------------------------------------------------------------------------------|----------------------------------------------------------------------------------------------------|---------------------------------------------------------------------------------------|
| Crear <b>EditText</b> para el nombre del<br>usuario. Este no debe tener más de<br>8 caracteres. | <edittext<br>android:layout_width="match_parent"<br/>android:layout_height="wrap_content"</edittext<br>                                                                                          | Agrega <b>maxLength</b> con el valor de<br>8 al campo:                                |
|                                                                                                 | <pre>android:id="@+id/nombre_usuario" android:inputType="text" android:hint="Nick" android:maxLength="8" android:layout_alignParentTop="true" android:layout_centerHorizontal="true" /&gt;</pre> | Si pruebas el resultado, el campo no<br>te permitirá ingresar más de 8<br>caracteres. |
|                                                                                                 |                                                                                                    |                                                                                       |

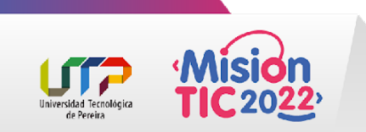

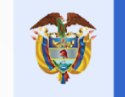

### EditText con una Línea

Reduce la capacidad del campo de texto a una sola línea con el atributo **android:singleLine**.

De lo contrario el EditText aceptará múltiples líneas en su contenido y el teclado virtual usará como tecla de acción el salto de línea en vez de la confirmación.

#### Leonardo Mayorga

|          | May            | ores |      | May    | oría           | M | layor | ha | Ŷ |
|----------|----------------|------|------|--------|----------------|---|-------|----|---|
| q        | w <sup>2</sup> | e³   | r    | ť      | y <sup>6</sup> | u | i     | o° | p |
| а        | s              | d    | f    | g      | h              | j | k     | L  | ñ |
| <b>±</b> | z              | х    | С    | v      | b              | n | n     | 1  | Ø |
| ?123     | Ξ,             | S    | alto | de lir | nea -          |   | -)    |    | 9 |

El valor por defecto es false, pero si usas un valor para textInput, entonces el valor de singleLine será true automáticamente.

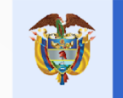

### EditText con una Línea

| Ejemplo                                                   | Solución                                                                                                    | Resultado                                                                                                    |  |
|-----------------------------------------------------------|----------------------------------------------------------------------------------------------------|----------------------------------------------------------------------------------------------------|--|
| Añadir un campo de texto para el<br>nombre del conductor. | Añade el valor true a <b>android:singleLine</b> del editor.                                                                                                    | El resultado esperado será el siguiente:                                                                                                    |  |
|                                                           | <edittext<br>android:layout_width="match_parent"<br/>android:layout_height="wrap_content"<br/>android:id="@+id/nombre_conductor"<br/>android:hint="Nombre del conductor"<br/><b>android:singleLine="true"</b><br/>android:layout_centerVertical="true"<br/>android:layout_alignParentRight="true"</edittext<br> | Carlos Acosta<br>Acostado A costa Acostarse $\checkmark$<br>q <sup>1</sup> w <sup>2</sup> e <sup>3</sup> r <sup>4</sup> t <sup>5</sup> y <sup>6</sup> u <sup>7</sup> i <sup>8</sup> o <sup>9</sup> p <sup>9</sup><br>a s d f g h j k l ñ<br>$\bigstar$ z x c v b n m $\bowtie$<br>$2^{123}$ , Confirmación |  |

Universidad Tecnológi de Pereira cerrar el teclado indicando que estás satisfecho con la edición.

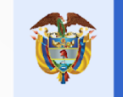

### Validación de datos

"No reinventes la rueda"

Unvested Tectolsia Gravitation A la hora de desarrollar aplicaciones siempre encontramos **componentes que se repiten**, tal es el caso del módulo que permite validar un usuario para así conceder o restringir su acceso al contenido de una aplicación, debido a esta circunstancia Android Studio nos da la opción de crear una actividad prescrita para proporcionar esta funcionalidad, evitándose así caer en una frase muy popular entre desarrolladores "no reinventes la rueda", pero está claro que para utilizar una rueda ya elaborada hay que conocer cómo funciona, es por ello que hablaremos del funcionamiento de un Login Activity.

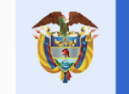

### Validación de datos

En esta imagen se esboza a grandes rasgos el **comportamiento de la aplicación**, además de incluir otros componentes que ayudarán a entender el uso de esta funcionalidad en un entorno de trabajo real.

A continuación veremos el proceso de creación

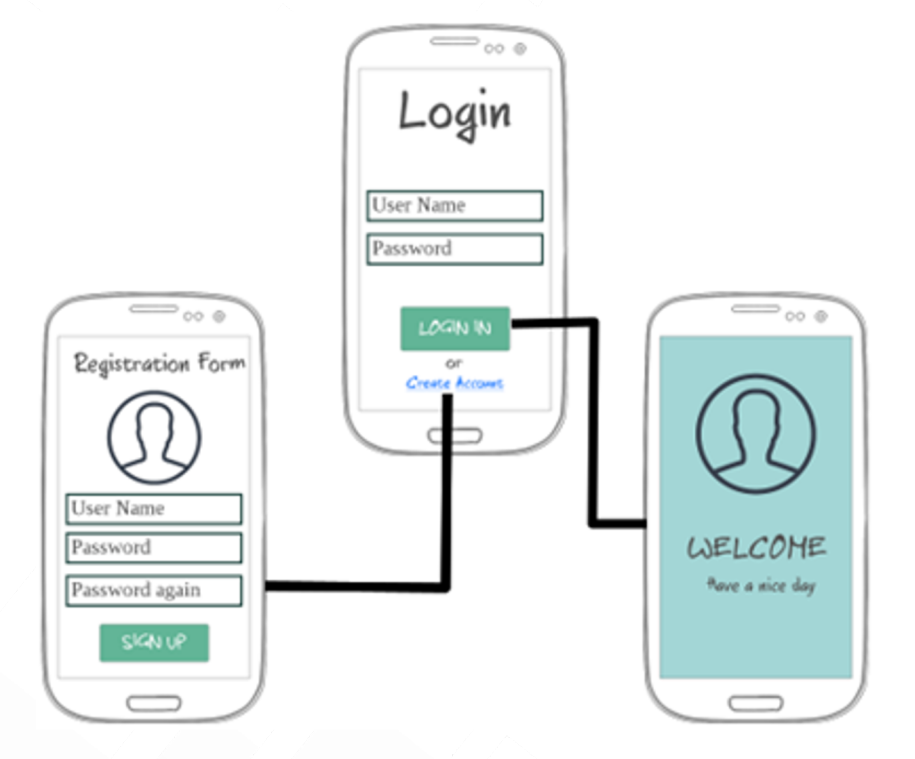

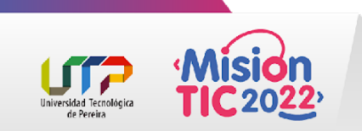
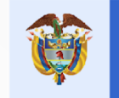

## Creación y Diseño del Login Activity

Primero vamos a crear nuestro proyecto en Android Studio, para ello lo abrimos y seleccionamos la opción **Start a new Android Studio project**, avanzamos por las ventanas de configuración hasta llegar a una en la que se desprenden varias opciones para iniciar nuestra **Activity**, entre las que encontramos:

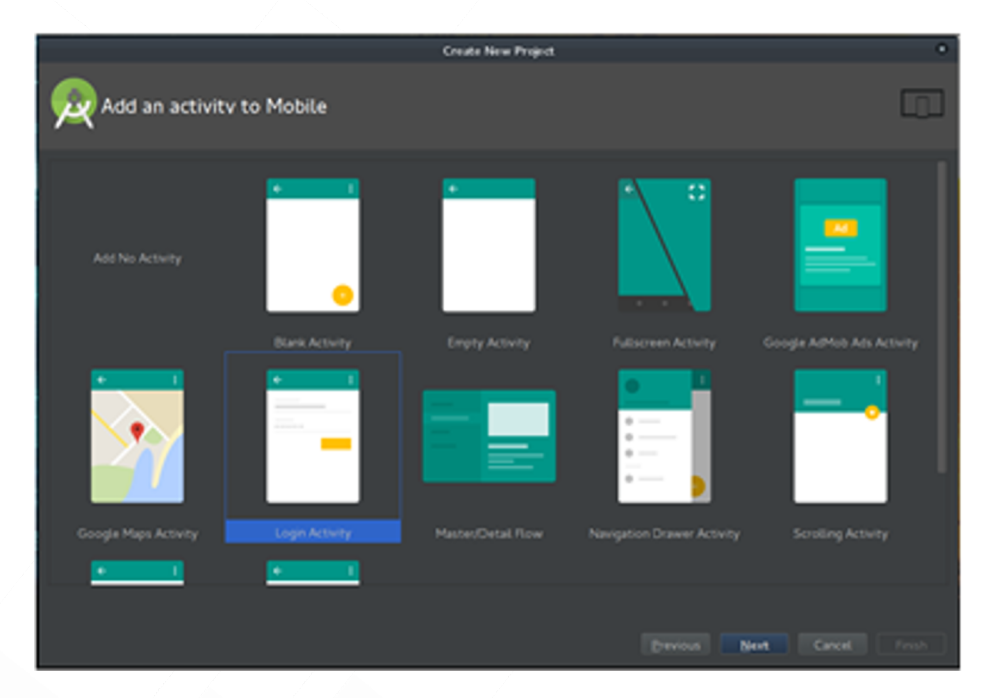

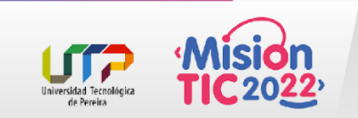

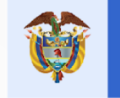

## Creación y Diseño del Login Activity

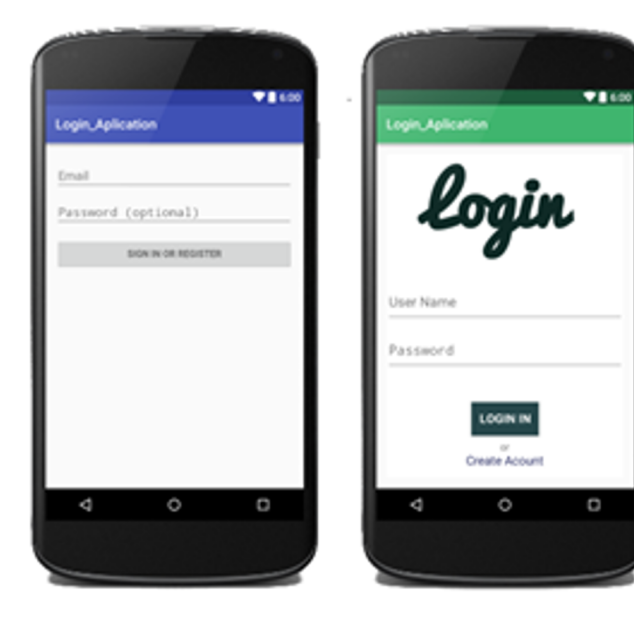

Una vez creado nuestro Login Activity, analizamos la interfaz **activity\_login.xml** que viene por defecto y procedemos a modificarla para darle una mejor apariencia

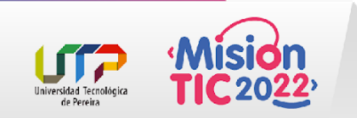

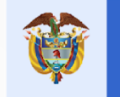

## Creación y Diseño del Login Activity

Además del primer Activity que modificamos ahora vamos a crear los correspondientes para el **Mensaje de Bienvenida** y el **Registro del Usuario** presentados en la siguiente Imágen.

Ahora que tenemos lista toda la interfaz de nuestra aplicación procederemos a analizar el código generado por nuestro **Login Activity**.

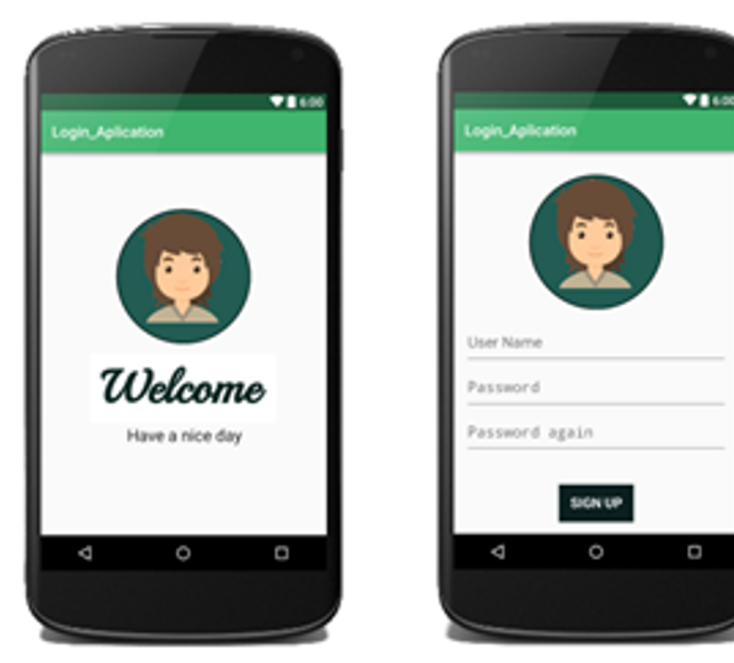

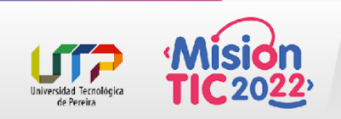

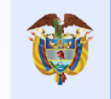

#### Análisis del Funcionamiento de la Aplicación

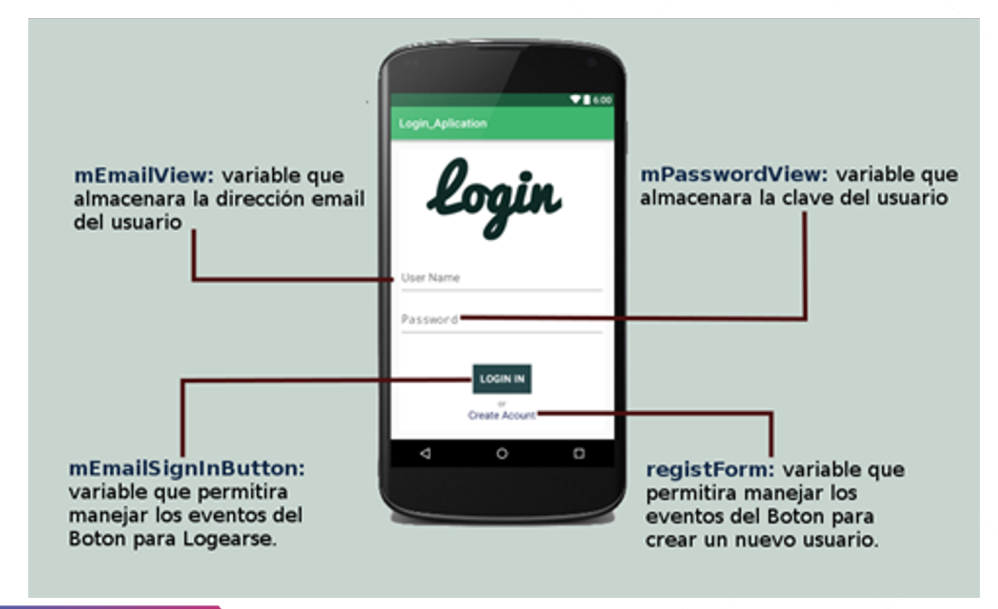

**mEmailView**: Añadiendo las funcionalidades de autocompletado a la caja de texto.

6 mEmailView = (AutoCompleteTextView) findViewById(R.id.email);
7

/\*\*Cargar la Función para el Autocompletado de Emails. \* populateAutoComplete();

**mPasswordView**: Añadiendo el evento *ENTER* en la caja de texto password, si se produce el evento se lanza la función *attemptLogin* para validar el formulario.

| <pre>mPasswordView = (EditText) findViewById(R.id.password);</pre>                         |
|--------------------------------------------------------------------------------------------|
|                                                                                            |
| <pre>mPasswordView.setOnEditorActionListener(new TextView.OnEditorActionListener() {</pre> |
| @Override                                                                                  |
| <pre>public boolean onEditorAction(TextView textView, int id, KeyEvent keyEvent) {</pre>   |
| if (id == R.id.login    id == EditorInfo.IME_NULL) {                                       |
| attemptLogin();                                                                            |
| return true;                                                                               |
|                                                                                            |
| return false;                                                                              |
|                                                                                            |
| });                                                                                        |
|                                                                                            |

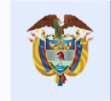

#### Análisis del Funcionamiento de la Aplicación

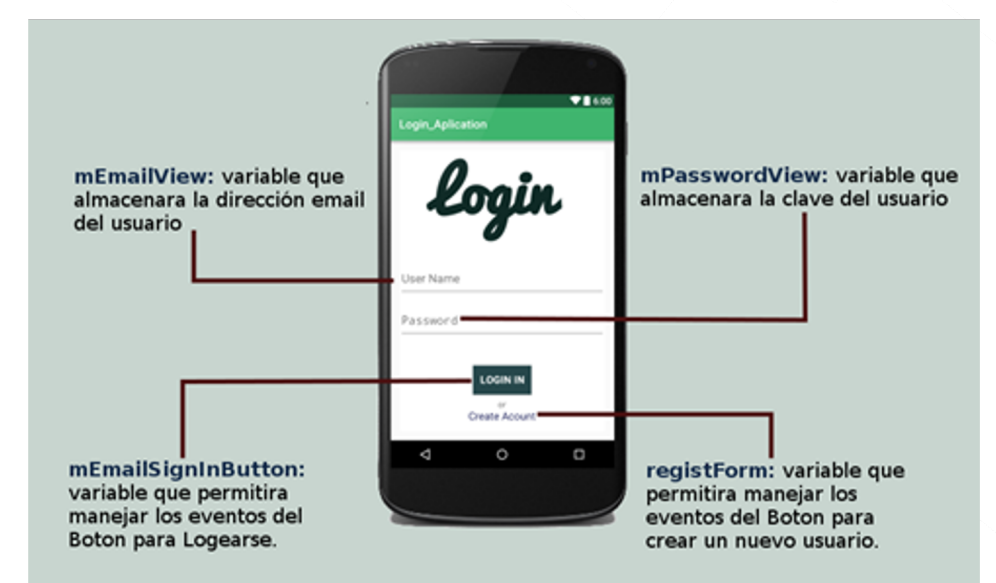

de Pereir

**mEmailSignInButton**: Añadiendo el evento *Click* sobre el boton Sign In, si se produce el evento se lanza la función attemptLogin para validar el formulario.

|  | <pre>Button mEmailSignInButton = (Button) findViewById(R.id.email_sign_in_button);</pre> |
|--|------------------------------------------------------------------------------------------|
|  | <pre>mEmailSignInButton.setOnClickListener(new OnClickListener() {</pre>                 |
|  | (Override                                                                                |
|  | <pre>public void onClick(View view) {</pre>                                              |
|  | attemptLogin();                                                                          |
|  |                                                                                          |
|  | });                                                                                      |
|  |                                                                                          |

**registForm**: Añadiendo el evento *Click* sobre el textView Create Acount, si se produce el evento se lanza un nuevo Activity para el registro de un nuevo usuario.

| 5  |                                                                           |
|----|---------------------------------------------------------------------------|
| 6  | <pre>registForm = (TextView) findViewById(R.id.createAcount);</pre>       |
| 7  | <pre>registForm.setOnClickListener(new OnClickListener() {</pre>          |
| 8  | (Override                                                                 |
| 9  | <pre>public void onClick(View v) {</pre>                                  |
| 10 | <pre>Intent i = new Intent(LoginActivity.this, Registration.class);</pre> |
| 11 | <pre>startActivity(i);</pre>                                              |
| 12 |                                                                           |
| 13 | });                                                                       |
| 14 |                                                                           |

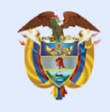

El futuro digital es de todos

MinTIC

# Tema 8 - ListView

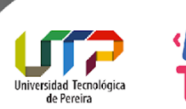

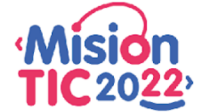

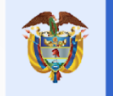

#### Como usar el control ListView

La clase que representa una lista vertical en el **API de Android** se llama ListView. Esta clase viene preparada para recibir los ítems que desplegará en la interfaz, facilitando al programador la implementación de sus características y comportamientos.

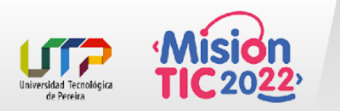

|             | 🗢 🌶 🛢 1544 |
|-------------|------------|
| Elementos   |            |
| Elemento #1 |            |
| Elemento #2 |            |
| Elemento #3 |            |
| Elemento #4 |            |
| Elemento #5 |            |
| Elemento #5 |            |
| Elemento #7 |            |
| Elemento #S |            |
|             |            |

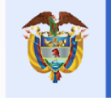

#### Como usar el control ListView

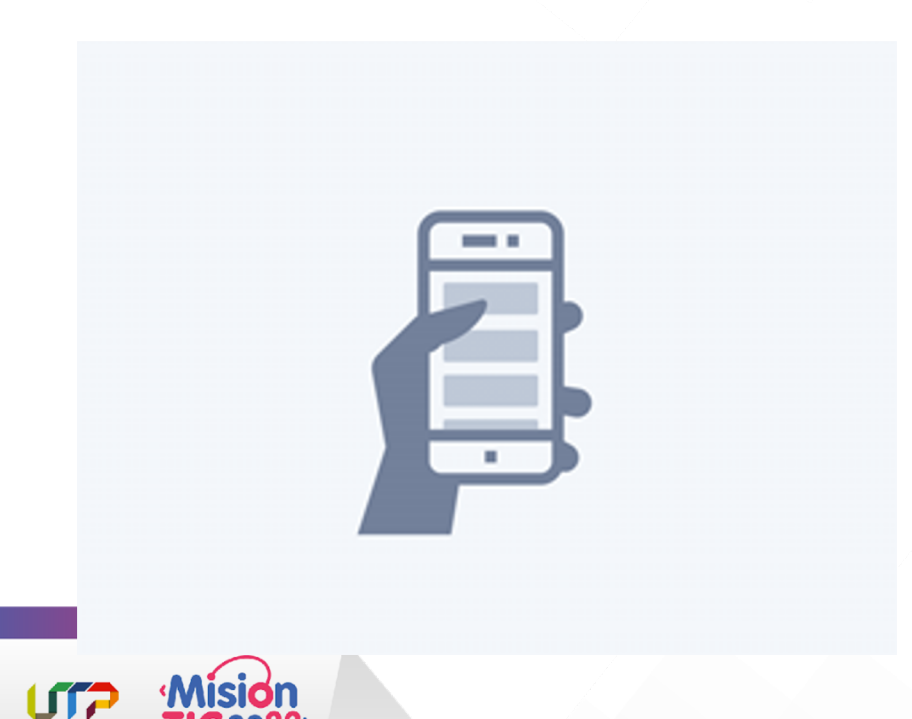

Si en algún momento los ítems que contiene dificultan la visualización total en la actividad de la aplicación, automáticamente implementará **scrolling** para que el usuario pueda desplegar los elementos ocultos.

Estructuralmente un ListView contiene un View específico por cada fila. También se compone de un ScrollView, el cual permite generar el desplazamiento vertical por si se agota la pantalla para nuestros elementos.

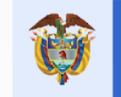

#### Añadir ListView al layout

En la definición XML las listas se agregan con el elemento <ListView>. Debido a que esta clase extiende de ViewGroup, es posible que lo uses como nodo raíz de un layout.

```
<ListView
```

```
android:id="@+id/leads_list"
android:layout_width="match_parent"
android:layout height="match parent" />
```

Si quieres cambiar aspectos en su contenido o comportamiento puedes usar atributos XML como los siguientes:

| Atributo                      | Función                                                                                                    |
|-------------------------------|----------------------------------------------------------------------------------------------------|
| android:divider               | Drawable o color para representar el divisor entre<br>ítems. Por defecto verás una línea horizontal de color<br>gris claro. Usa el valor @null si no quieres que<br>aparezca. |
| android:dividerHeight         | Altura del divisor                                                                                                    |
| android:entries               | Aquí puedes poner la referencia de un array de strings<br>de tus recursos para poblar automáticamente la lista sin<br>usar adaptadores.                                       |
| android:footerDividersEnabled | Habilita o deshabilita el divisor que va antes de un<br>elemento especial llamado «footer», el cuál va al final<br>de la lista.                                               |
| android:headerDividersEnabled | Similar a android:footerDividersEnabled, solo que esta<br>vez se refiere al divisor de un elemento especial<br>llamado «header» que va al inicio de la lista.                 |

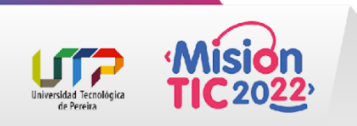

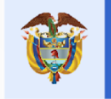

#### LLenar Lista Con Un Adaptador

Un **adaptador** es un objeto que comunica a un ListView los datos necesarios para crear las filas de la lista.

Es decir, conecta la lista con una fuente de información como si se tratase de un adaptador de corriente que alimenta a un televisor.

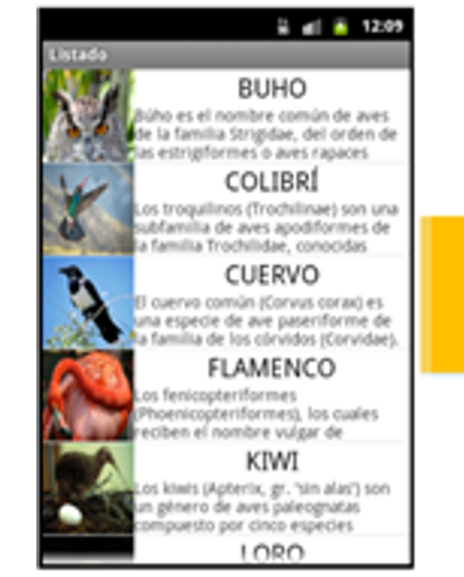

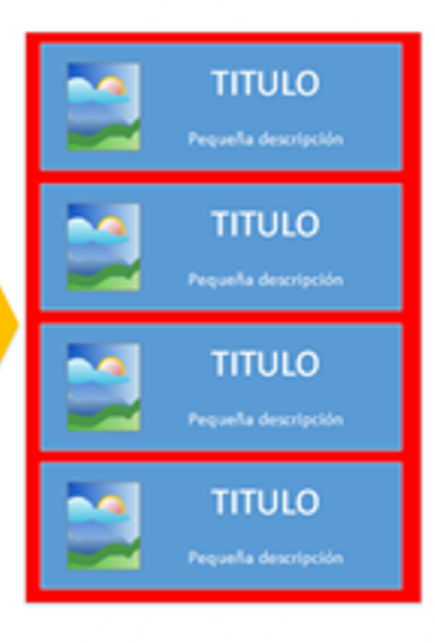

Además de proveer la información, también genera los Views para cada elemento de la lista

Los adaptadores se representan programáticamente por la clase BaseAdapter. Dependiendo de la naturaleza de la lista se elegirá un adaptador prefabricado en el SDK de Android o extenderlos para satisfacer tus necesidades.

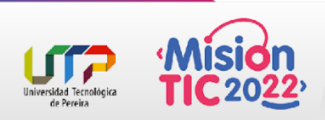

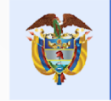

#### Interacción ListView-Adapter

Cuando relacionas un adaptador a una lista, inmediatamente comienza un proceso de comunicación interno para poblarla con una fuente de datos.

Dicha comunicación se basa principalmente en los siguientes métodos del adaptador:

- **getCount**(): Retorna en la cantidad de elementos de la fuente de datos. Con este valor la lista ya puede establecer un límite para añadir items.
- **getItem**(): Obtiene un elemento de la fuente de datos asignada al adaptador en una posición establecida. Normalmente la fuente de datos es una lista de objetos o un Cursor.
- getView(): Retorna en el View inflado y ligado a los datos según su posición.

Aunque estos tres métodos no son los únicos que existen para establecer la relación, son los más significativos para entender el concepto de un adaptador. El flujo de interacciones sería el siguiente:

- ListView: ¿Cuántos elementos hay para hoy?
- Adapter: Existen «getCount()» elementos en la fuente
- ListView: ¡Comprendo!… muéstrame el elemento 3
- Adapter: Sí claro, el contenido es «getItem(2)»
- ListView: Mmm...ya veo... ¿Y cuál sería su View?
- Adapter: Al elemento 3 le corresponde «getView(2)»
- ListView: Ok, lo mostraré al usuario

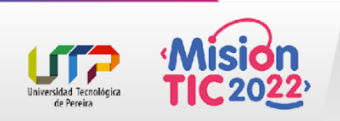

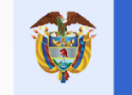

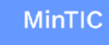

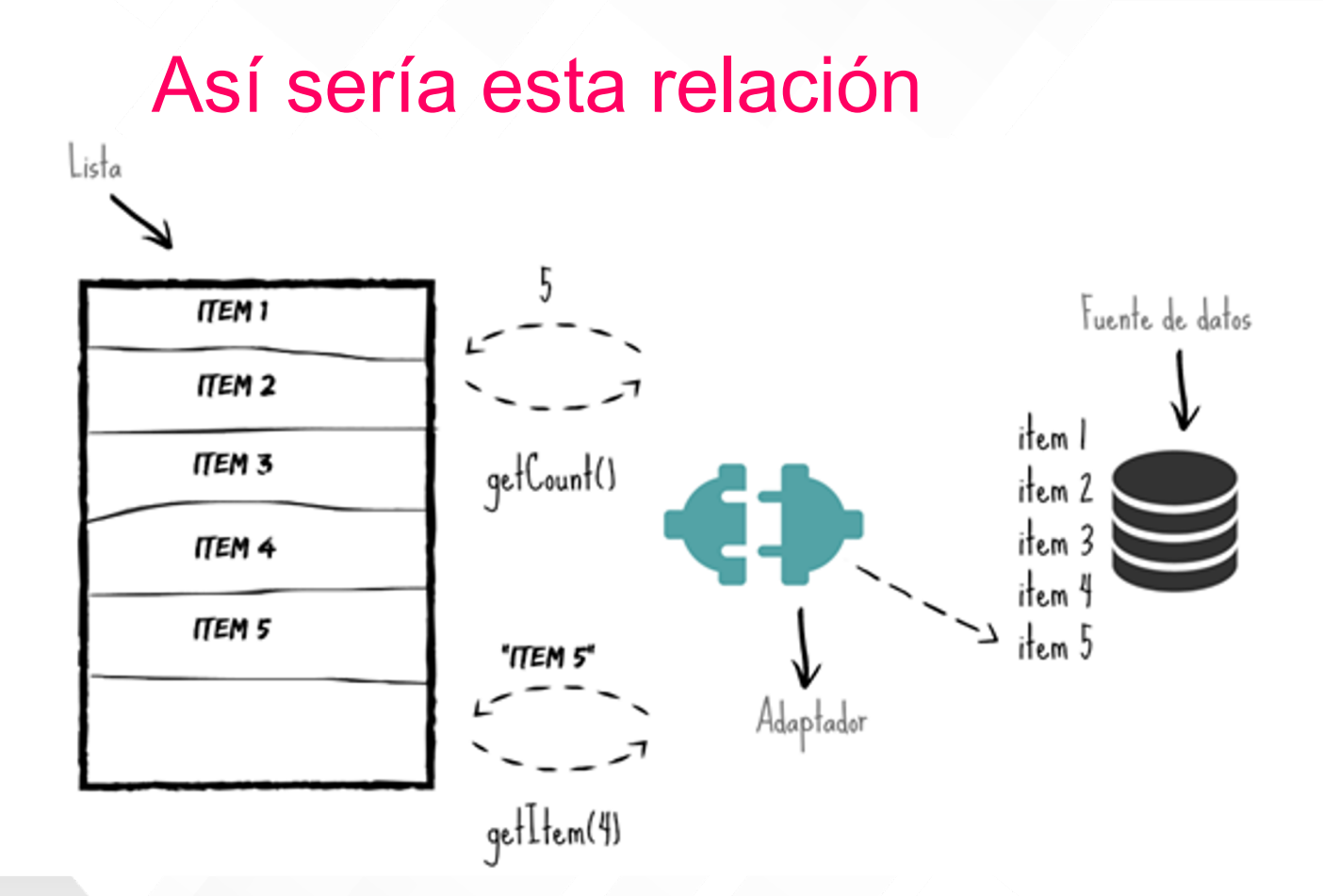

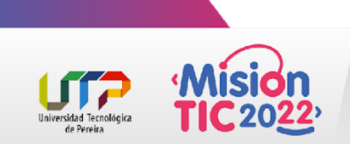

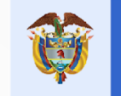

#### La clase ArrayAdapter

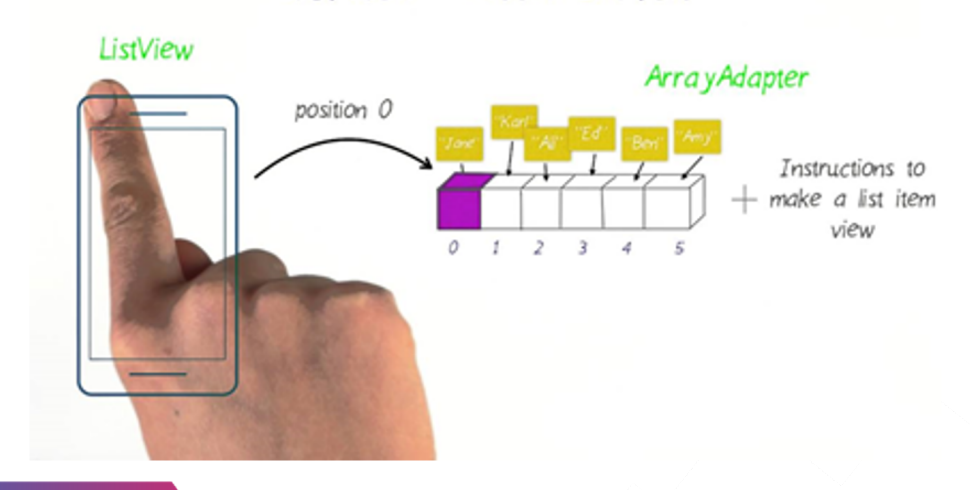

LISTVIEW + ARRAYADAPTER

Este adaptador infla los ítems con un layout preestablecido de Android, invoca el método **toString()** de cada elemento y lo setea automáticamente en uno o dos **TextViews** según el diseño.

Android provee subclases de adaptadores que nos facilitan la implementación.

**ArrayAdapter** es uno de los tipos de adaptadores más sencillos y populares.

Debido a que es una **clase genérica**, puedes usar cualquier objeto para poblar la lista.